Marec 2012

# **KEO - Majetok**

Používateľská príručka k verzii 1.0.0.0 © 2012 Ladislav Lenický, Keo s.r.o.

# OBSAH

| ÚVOD                                         | 3  |
|----------------------------------------------|----|
| PRVÉ SPUSTENIE                               | 4  |
| NASTAVENIA                                   | 5  |
| Základné nastavenia                          | 5  |
| Ciseiniky                                    | 0  |
| DROBNÝ MAJETOK                               | 7  |
| Inventárne karty a pohyby                    | 7  |
| Hromadné zmeny                               |    |
| Tlačové zostavy                              |    |
| DLHODOBÝ MAJETOK                             | 13 |
| Inventárne karty                             | 13 |
| Zmena nadobúdacej ceny                       | 16 |
| Zmena umiestnenia a osoby                    | 17 |
| Učtovné odpisovanie - Manuálne               |    |
| Učtovné odpisovanie - Automatické            |    |
| Danové odpisovanie - Manuálne                |    |
| Danove odpisovanie - Automaticke             |    |
| Uctovne vyradenie                            |    |
| Kos - v ymazanie a obnova<br>Tlačové zostavy |    |
| 11400 · 0 2004 · J                           |    |
| SLUŽBY                                       |    |
| Zálohovanie údajov                           |    |
| Obnova údajov                                |    |
| Výber organizácie                            |    |

# ÚVOD

Programový modul je základnou súčasťou programového balíka KEO. Inštaláciou sa pre užívateľa sprístupní modul cez Základnú ponuku programu KEO tlačidlom Majetok.

Programový modul eviduje majetok drobný a dlhodobý v osobitných tabuľkách. Pri drobnom majetku sa karta neodpisuje a na základe doplnených pohybov program vytvára sumárne zostavy ku vybranému dňu. Na inventárnej karte sa eviduje okrem iného číslo, názov a jednotková cena danej karty. Pri pohyboch sa doplňuje dátum, počet, inventárne miesto, zodpovedná osoba a samozrejme druh pohybu, ktorý určuje či sa jedná o príjem, alebo úbytok.

Dlhodobý majetok má obsiahlejšiu evidenciu. Na inventárnej karte sa doplňuje okrem iného číslo, názov, dátum zaradenia, ceny podľa zdrojov a skupina účtovného a daňového odpisovania. Odpisové sadzby účtovných a daňových odpisov sa doplňujú do číselníka. Práve na základe vybranej skupiny odpisovania sa na kartách vypočítajú účtovné a daňové odpisy. Osobitná tabuľka eviduje zmenu nadobúdacej ceny na kartách, na základe ktorej program neskôr počíta odpisy. Podobne ako pri drobnom majetku aj tu je možné evidovať zmenu umiestnení a zodpovedných osôb podľa dátumu. Na základe užívateľom doplnených údajov sa vytvárajú sumárne zostavy inventúrnych súpisov a ostatných zostáv.

Medzi štandardné vlastnosti takmer celého programu patrí zachovanie rovnakého spôsobu editovania údajov. Po zobrazení vybranej tabuľky (napr. inventárne karty, zmena nadobúdacej ceny, účtovné odpisy) sa nové záznamy pridávajú tlačidlom **Pridať**. Na zmenu aktuálneho záznamu (záznam, na ktorom sa nachádza kurzor) slúži tlačidlo **Editovať**. Tlačidlom **Vymazať** je možné aktuálny záznam odstrániť zo zoznamu.

Stlačením tlačidiel Pridať alebo Editovať sa zobrazí nový formulár, kde je možné detailne doplniť alebo editovať záznam. Po doplnení príslušných údajov sú užívateľovi k dispozícii ďalšie tlačidlá **Uložiť** a **Koniec**. Tlačidlo Uložiť bude prístupné až po vykonaní nejakej zmeny. Jeho zatlačením sa zmeny automaticky uložia, bez dotazu. Tlačidlo Koniec slúži na ukončenie editácie. V prípade, že na danom formulári sa vykonala nejaká, užívateľ je na túto zmenu upozornený dotazom **Uložiť prevedené zmeny**? Tlačidlom **Áno** sa zmeny uložia, tlačidlom **Nie** sa zmeny neuložia a tlačidlo **Preruš** užívateľa vracia späť do formulára.

Okrem týchto štandardných tlačidiel, ďalšie program využíva predovšetkým pri voľbách, kde sa vykonávajú hromadné operácie. V drobnom majetku sú to **Hromadné zmeny**. V dlhodobom majetku medzi tieto patria **Automatické výpočty účtovných a daňových odpisov**.

# **PRVÉ SPUSTENIE**

| 🐴 KEO  | - Majetok           |                  |            |        |                    |                     | 0 X           |
|--------|---------------------|------------------|------------|--------|--------------------|---------------------|---------------|
| Služby | Drobný majetok      | Dlhodobý majetok | Nastavenia | Koniec |                    |                     |               |
|        |                     |                  |            |        | SPRACOV            | ANÁ ORGANIZÁCI      | A             |
|        |                     |                  |            |        | Ičo:               | _                   | 31816908      |
|        |                     |                  |            |        | Názov:             |                     | KEO-Demo      |
|        |                     |                  |            |        | Licencia:          | do začiatku obd     | lobia 01.2013 |
|        |                     |                  |            |        |                    |                     |               |
|        |                     |                  |            |        | DROBNÝ I           | мајеток             |               |
|        |                     |                  |            |        | Záznamy in         | ventárnych kariet   | : 991         |
|        |                     |                  |            |        | Záznamy ú          | čtovných pohybov    | : 1165        |
|        |                     |                  |            |        |                    |                     |               |
|        |                     |                  |            |        | DLHODOB            | Ý MAJETOK           |               |
|        |                     |                  |            |        | Záznamy in         | ventárnych kariet   | : 46          |
|        |                     |                  |            |        | Záznamy ú          | čtovných pohybov    | : 53          |
|        |                     |                  |            |        | Záznamy ú          | čtovných odpisov:   | 84            |
|        |                     |                  |            |        | Záznamy di         | aňových odpisov:    | 0             |
|        |                     |                  |            |        | Zaznamy o          | statných pohybov    | : 40          |
|        |                     |                  |            |        | Posledný ú         | čtovný odpis:       | 12,2009       |
|        |                     |                  |            |        | Posledný d         | aňový odpis:        | žiadny        |
|        |                     |                  |            |        |                    |                     |               |
|        |                     |                  |            |        |                    |                     |               |
|        |                     |                  |            |        |                    |                     |               |
|        |                     |                  |            |        |                    |                     |               |
|        |                     |                  |            |        |                    |                     |               |
|        |                     |                  |            |        |                    |                     |               |
|        |                     |                  |            |        |                    |                     |               |
|        |                     |                  |            |        |                    |                     |               |
|        |                     |                  |            |        |                    |                     |               |
|        |                     |                  |            |        |                    |                     |               |
|        |                     |                  |            |        |                    |                     |               |
|        |                     |                  |            |        |                    |                     |               |
|        |                     |                  |            |        |                    |                     |               |
|        |                     |                  |            |        |                    |                     |               |
|        |                     |                  |            |        |                    |                     |               |
|        |                     |                  |            |        |                    |                     |               |
|        |                     |                  |            |        | INFORMÁ            | CIE                 |               |
|        |                     |                  |            |        | Aktuálna v         | erzia:              | v1.0.0.0      |
|        |                     |                  |            |        | Dátum vyd          | ania:               | 22.02.2012    |
|        |                     |                  |            |        | Adresár pro        | ogramu:             | D: KEO MAJE   |
|        |                     |                  |            |        | Adresár da         | tabáz: D: KEC       | D/MAJE/DATA   |
|        |                     |                  |            |        | Adresár lice       | ancie:              | D: KEO        |
| Organi | zácia: 31816908 KEO | -Demo            |            |        | Copyright (c) 2012 | Ladislav Lenický, K | EO s.r.o.     |

Po spustení programu sa zobrazí hlavné okno programu.

V pravej časti formulára sa zobrazí informačné okno, ktorá je rozdelená na dve časti. V hornej časti tohto okna sa nachádzajú identifikačné údaje práve spracovanej organizácie a počty záznamov v jednotlivých tabuľkách. V dolnej časti tohto okna sú uvedené základné informácie o aktuálnej verzii a hlavné adresáre databáz, ktoré program využíva na svoju činnosť.

Cez voľbu **Nastavenia** je možné nastaviť základné vlastnosti programu. Je potrebné, aby si užívateľ pred začatím práce s programom tieto vlastnosti skontroloval a po prípade upravil. Týka sa to predovšetkým voľby **Základné nastavenia**.

Ďalšie voľby sa zaoberajú evidenciou číselníkov, ktoré program využíva. Z týchto číselníkov si nový užívateľ musí doplniť **číselník útvarov, číselník miest** a **číselník zodpovedných osôb**. Ostatné číselníky sú vopred naplnené. Okrem číselníka tried, sú všetky plne editovateľné.

V základnej ponuke pod voľbou **Služby** sa nachádzajú ďalšie voľby, ktoré umožňujú predovšetkým vybrané operácie zo súbormi. Medzi tieto operácie patria aj zálohovanie údajov a ich obnova.

Po kontrole základných nastavení a doplnení potrebných číselníkov je možné začať prácu v programe.

## NASTAVENIA

Základná ponuka časti nastavenia.

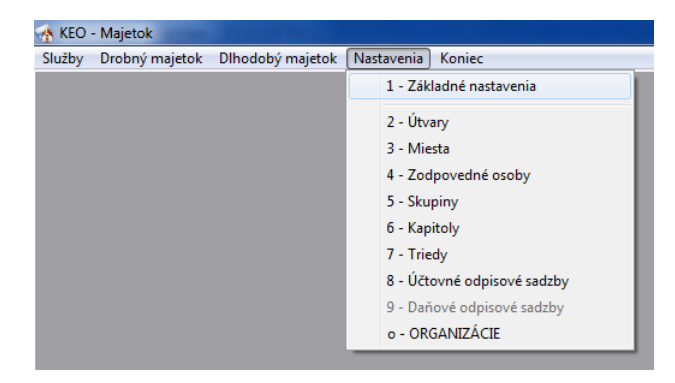

#### Základné nastavenia

Potvrdením voľby sa zobrazia Základné nastavenia programu.

| Základné nastavenia                        |                            |
|--------------------------------------------|----------------------------|
| MAJETOK                                    |                            |
| Sídlo organizácie                          | Demo-KEO                   |
| DROBNÝ MAJETOK                             |                            |
| Používanie doplnkových inventárnych čísiel |                            |
| DLHODOBÝ MAJETOK                           |                            |
| Počiatočné stavy ku koncu obdobia          | 12.2008                    |
| Spôsob zaokrúhľovania účtovných odpisov    | H0-Nahor na 0 des. miest 🗨 |
| Používanie daňových odpisov                |                            |
| Spôsob zaokrúhľovania daňových odpisov     | H0-Nahor na 0 des. miest   |
|                                            | Uložiť <u>K</u> oniec      |

Predovšetkým nový užívatelia si tieto (programom prednastavené) hodnoty musia skontrolovať a po prípade opraviť. V prípade, že sídlo organizácie je doplnené, tento údaj bude figurovať na všetkých zostavách, kde bude zobrazený za názvom organizácie. Ďalší údaj v poradí sa využíva pri evidencii inventárnych kariet drobného majetku. V prípade, že užívateľ sa rozhodne pri evidencii drobného majetku číslovať každý jeden predmet zvlášť, využívať pri tom môže doplnkové číslo bez toho, aby na každý predmet musel vytvoriť novú inventárnu kartu. Výsledné inventárne číslo potom bude mať tvar 000000/000 namiesto 0000000. Nevýhodou tohto spôsobu je, že na každý jeden predmet je potrebné vytvoriť nový pohyb na karte. Dôležitým údajom je položka Počiatočné stavy ku koncu obdobia. Doplňuje sa v tvare 12.YYYY. Novým užívateľom sa automaticky dopĺňa hodnota posledného mesiaca predchádzajúceho roka. Využíva sa v dlhodobom majetku pri doplňovaní nových inventárnych kariet. V prípade, že pri novej karte sa ako dátum zaradenia (nadobudnutie) uvedie mesiac, ktorý je starší alebo rovný, ako tento údaj, užívateľovi sa ponúkne záložka počiatočných stavov, kde je možné napočítať a doplniť sumáre účtovných a daňových odpisov a prípadné technické zhodnotenia, ktoré nastali od dátumu zaradenia ku koncu daného obdobia. Ostatné položky sa týkajú odpisov a ich zaokrúhľovaní. V prípade, že organizácia používa daňové odpisy, je potrebné túto položku odblokovať.

### Číselníky

Číselníky v programe sú takmer všetky vopred naplnené vzorovými záznamami. Výnimku tvoria útvary, miesta a zodpovedné osoby, ktoré si musí užívateľ doplniť sám.

Do **číselníka útvarov** sa väčšinou dopĺňajú budovy. Okrem názvu útvaru je potrebné doplniť aj dvojmiestny číselník kód, na základe ktorého sa jednoznačne identifikuje daný útvar.

Pri **číselníku miest** sa využívajú väčšinou miestnosti v rámci danej budovy. Pri doplňovaní nových záznamov popri výberu útvaru sa doplňuje dvojmiestny číselný kód miesta, ktorý je jednoznačný v rámci daného útvaru. Výsledný kód umiestnenia potom tvorí štvormiestny číselný údaj v tvare 0000, ktorý sa skladá z kódu útvaru a kódu miesta. Okrem toho sa doplňuje aj názov miesta.

Pri číselníku zodpovedných osôb sa eviduje okrem dvojmiestneho kódu osoby aj priezvisko, meno a jeho titul. Užívateľ má možnosť uviesť si aj adresu a doplniť poznámku ku danej osobe. Vzorovým záznamom, ktorý obsahuje tento číselník je kód s hodnotou 00. Tento záznam môžu využívať užívatelia, ktorý nemajú majetok zaradený na zodpovedné osoby.

**Ostatné číselníky** sú vopred naplnené. Užívateľ má dovolené do nich pridať ďalšie záznamy okrem číselníka tried, ktorý sa využíva pri dlhodobom majetku.

Pri **číselníkoch odpisovaní** sú doplnené odpisové sadzby, ktoré sú platné od roku 2004. Dôležite je tu podotknúť, hlavne pre nových užívateľov, že v prípade nápočtu odpisov za staršie roky, program pri tom využíva aj sadzby, ktoré boli platné do roku 2004 a ktoré sa nenachádzajú v číselníku (vzhľadom na ich odlišný formát).

# DROBNÝ MAJETOK

Základná ponuka časti drobný majetok.

| Služby | Drobný majetok | Dlhodobý majetok  | Nastavenia | Koniec |
|--------|----------------|-------------------|------------|--------|
|        | 1 - Inventári  | ne karty a pohyby |            |        |
|        | 2 - Hromad     | né zmeny          |            |        |
|        | 3 - Kôš - Vyi  | mazanie a obnova  |            |        |
|        | T - Tlačové    | zostavv           |            |        |

#### Inventárne karty a pohyby

Pod tuto voľbou sa dopĺňajú a evidujú inventárne karty a ich pohyby.

|                                      |          |         |                  |                   | Rekapitulácia karty | 1    |   |
|--------------------------------------|----------|---------|------------------|-------------------|---------------------|------|---|
| Číslo Názov                          | Jed.cena | Stav MJ | Druh Skupina     |                   | Miesto Osoba        | Stav |   |
| 0000516 Stopky digitálne obyčajné    | 19.92    | 2       | H 07 Telocvič    | ň. náradia,prís   | 0104 14             | 1    | 1 |
| 0000517 Stopky digitálne - 2 časy    | 35.19    | 1       | H 07 Telocvič    | ň. náradia,prís   |                     |      |   |
| 0000518 Stopky digitpamäť 100 medzič | 66.06    | 1       | H 07 Telocvič    | ň, náradia,prís   |                     |      |   |
| 0000519 Lano na preťahov 10 m        | 24.23    | 2       | H 07 Telocvič    | ň. náradia,prís   |                     |      |   |
| 0000520 Gymnastický koberec          | 235.68   | 1       | H 07 Telocvič    | ň. náradia, prís  |                     |      |   |
| 0000521 Švedska debna                | 182.23   | 1       | H 07 Telocvič    | ň. náradia,prís   |                     |      |   |
| 0000522 Trampolína kruhová           | 242.32   | 1       | H 07 Telocvič    | ň, náradia, prís  |                     |      |   |
| 0000523 Kompas                       | 6.31     | 2       | H 07 Telocvič    | ň. náradia, prís  |                     |      |   |
| 0000524 Stopky - SPEEDO              | 8.30     | 2       | H 07 Telocvič    | ň. náradia,prís   |                     |      |   |
| 0000525 Lopta volejbalová            | 11.62    | 2       | H 07 Telocvič    | ň. náradia,prís 🔻 |                     |      |   |
|                                      | J        |         |                  |                   |                     |      |   |
| Poh Dátum Doklad Umiestnenie         |          | Zodp    | ovedná osoba     | Množstvo Poznár   | nka                 | 1    |   |
|                                      | ňa ZŠ    | 14 Ha   | rišová Mgr. Soňa | 1 DIPOS           |                     |      |   |
| PN 16.12.2004 FA 158 0104 telocvic   |          |         |                  |                   |                     |      |   |

Na formulári sa zobrazí v hornej tabuľke zoznam inventárnych kariet a v dolnej prírastky a úbytky, ktoré sa evidujú na danej karte. V pravej hornej časti sa nachádza rekapitulácia aktuálnej karty, ktorá sumarizuje stav na aktuálnej karte podľa kľúčových údajov miesto, osoba a v prípade, že sa využíva, tak aj doplnkové číslo. Podľa tejto tabuľky má užívateľ stále prehľad o tom, kde je daná karta evidovaná.

Tlačidlom Pridať je možné doplniť novú kartu do zoznamu. Zobrazí sa nový formulár.

| nventarne číslo         | 0210208  | Druh majetku | Hmotný 💌                         |   |
|-------------------------|----------|--------------|----------------------------------|---|
| Vázov                   |          | Skupina      | 01 Nábytok a vnútorné zariadenie | • |
| lednotková cena         | 0.00 EUR | Kapitola     | 710 Doprava                      |   |
| 4erná jednotka<br>Popis | ks       |              |                                  |   |
|                         |          |              |                                  |   |
|                         |          |              |                                  |   |

Evidujú sa tu základné údaje o karte. Na tie, ktoré musia byť doplnené, program najneskôr pred uložením upozorní ! Je potrebné dodržiavať všetky logické kontroly, na ktoré program užívateľa upozorní ! Bez toho nie je možné nový záznam, alebo zmeny na zázname uložiť! Po dokončení editovania a prípadnom uložení záznamu sa tento formulár zatvorí a kurzor sa presunie do tabuľky na inventárnu kartu, ktorý sa práve doplnil. V prípade potreby editovania inventárnej karty sa tlačidlom **Editovať** otvorí detail karty.

Tlačidlom **Vymazať** sa aktuálna inventárna karta ponúkne na vymazanie. Potvrdením tlačidla **Áno** na dotaz "**Vymazať** inventárnu kartu aj s pohybmi na nej?" sa karta nenávratne vymaže z databázy!

V dolnej časti formulára sa nachádza evidencia pohybov na aktuálnej karte. Tlačidlom **Pridať** je možné vytvoriť nový pohyb a tlačidlom **Editovať** sa opravuje aktuálny pohyb. Opäť sa zobrazí nový formulár.

| Doplnkové číslo |                       | Inventárne miesto              | 0104 telocvičňa ZŠ    |   |
|-----------------|-----------------------|--------------------------------|-----------------------|---|
| Pohyb           | P - Prírastok 💌       | Zodpovedná <mark>oso</mark> ba | 14 Harišová Mgr. Soňa | - |
| Druh pohybu     | N - Prvotné zaradenie | ▼ Množstvo                     | 1                     |   |
| Dátum           |                       | Poznámka                       | 1                     |   |
| Doklad          |                       |                                |                       |   |

Na údaji **Pohyb** si užívateľ vyberá zo zoznamu druh záznamu, aký doplňuje. Môže to byť prírastok alebo úbytok. Dôležité údaje sú **pohyb**, **dátum**, **inventárne miesto**, **zodpovedná osoba** a **množstvo**. Po uložení zmien sa zmeny na zázname objavia v tabuľke pohybov. Súčasne sa aktualizuje aj tabuľka rekapitulácie pohybov.

#### Hromadné zmeny

Voľba rieši hromadný presun predmetov medzi inventárnymi miestami a medzi zodpovednými osobami. Na tieto operácie slúži programový sprievodca.

| nienky a pokračujte tlačidlom Pokračovať |
|------------------------------------------|
| Spôsob zmien                             |
| S dokladom (presun)                      |
| 💮 Bez dokladu (prepis)                   |
| Dátum zmeny 22.02.2012                   |
|                                          |
|                                          |
|                                          |

V tejto časti sa užívateľ rozhoduje akú operáciu potrebuje vykonať. Môže to byť zmena inventárneho miesta, alebo zmena zodpovednej osoby. Ďalšia možnosť je vybrať súčasne obidve možnosti. Ďalej sa rozhodne o spôsobe prevedenia zmeny. Zmeny vykonané s dokladom sa premietnu v databáze novými záznamami, kde vlastne len od príslušného dátumu budú predmety vedené na novom inventárnom mieste alebo novej zodpovednej osobe. V prípade, že sa užívateľ rozhodne pre zmeny bez dokladu, v tabuľkách sa na

záznamoch prepíšu hodnoty bez doplnenia nových záznamov. Nevýhodou tohto spôsobu je, že neskôr nie je možné určiť kedy sa táto zmena vykonala!

Po výbere sa tlačidlom **Pokračovať** kurzor presunie na ďalšiu stranu. Na základe výberu vlastností na predchádzajúcej strane sa zobrazí tabuľka.

| T                                                                     | Charl |   |
|-----------------------------------------------------------------------|-------|---|
| Inventarne miesto                                                     | Stav  |   |
| 0101 nauteina 25                                                      | 0     |   |
| <ul> <li>0102 zastupca nad. zo</li> <li>0104 telocvičňa 7Š</li> </ul> | 4     |   |
| 0106 Chodha pri 5 tr                                                  | 2     |   |
| 0107 Kabinet                                                          | 9     |   |
| 0108 študovňa                                                         | 3     |   |
|                                                                       |       | - |
| •                                                                     |       |   |

V tejto tabuľke sa rozhoduje z ktorého inventárneho miesta (resp. z ktorej zodpovednej osoby) sa presúvajú (prepisujú) predmety. Po výbere sa pokračuje tlačidlom **Pokračovať**. Na ďalšej strane sa zobrazia zoznam predmetov, ktoré sa týkajú predchádzajúcich výberov. Ak sa užívateľ na prvej strane rozhodol pre spôsob zmeny s dokladom, pri predmetoch sa na poslednom stĺpci zobrazí údaj **Presun**, kde je možne doplniť počty, ktoré sa majú presunúť.

| Číslo/Dop | Názov                   | Miesto | Osč | Stav | Presun |
|-----------|-------------------------|--------|-----|------|--------|
| 0000520   | Gymnastický koberec     | 0104   | 14  | 1    | 0      |
| 0000521   | Švedska debna           | 0104   | 14  | 1    | 0      |
| 0000522   | Trampolína kruhová      | 0104   | 14  | 1    | 0      |
| 0000547   | Kladina cvičná čalúnená | 0104   | 14  | 1    | 0      |
|           |                         |        |     |      |        |

Ak sa užívateľ na prvej strane rozhodol pre spôsob zmeny bez dokladu, pri predmetoch sa na poslednom stĺpci zobrazí údaj **Prepis**, kde je možne určiť karty, ktoré sa majú prepísať.

| císlo/Dop | Názov                   | Miesto | Osč | Stav | Prepis |
|-----------|-------------------------|--------|-----|------|--------|
| 000520    | Gymnastický koberec     | 0104   | 14  | 1    |        |
| 000521    | Švedska debna           | 0104   | 14  | 1    |        |
| 000522    | Trampolína kruhová      | 0104   | 14  | 1    |        |
| 000547    | Kladina cvičná čalúnená | 0104   | 14  | 1    |        |
|           |                         |        |     |      |        |

Pokračuje sa tlačidlom Pokračovať.

Na tejto strane sa vyberá výstupné inventárne miesto (resp. zodpovedná osoba), kde sa napokon vybrané predmety presunú (prepíšu).

| obný majetok - Hromadné zmeny - Sprievodca 4/6                                                                                                 |  |
|----------------------------------------------------------------------------------------------------|--|
| Výstupný výber - miesto                                                                                                    |  |
| Vyberte nové miesto, kam chcete presunúť vybraný majetok z miesta 0104 telocvičňa ZŠ s<br>dátumom 22.02.2012 a pokračujte tlačidlom Pokračovať |  |
| •                                                                                                    |  |
| 0105 kotolňa ZŠ                                                                                                    |  |
|                                                                                                    |  |
| Zodpovedná osoba                                                                                                    |  |
|                                                                                                    |  |
|                                                                                                    |  |
|                                                                                                    |  |
|                                                                                                    |  |
|                                                                                                    |  |
| < Späť Pokračovať > Prerušiť                                                                                                    |  |
|                                                                                                    |  |

Po výbere sa tlačidlom **Pokračovať** sprievodca presunie na predposlednú stranu, ktorá stručne rekapituluje udalosti vybrané na predchádzajúcich stranách.

| robný majetok - Hromadné zmeny -<br>Prevedenie hromadných zmie                                                                                                    | Sprievodca 5/6                                                                                    |                                                      |  |  |  |  |  |
|----------------------------------------------------------------------------------------------------|---------------------------------------------------------------------------------------------------|------------------------------------------------------|--|--|--|--|--|
| Sprievodca je pripravený previesť hron<br>že niektorú z nich potrebujete opraviť,<br>kde si to môžte urobiť. Akcia prevodu s                                                                                                    | nadné zmeny, na základe Vami za<br>tlačidlom Späť sa vraciate do pre<br>a spustí tlačidlom Uložiť | daných kritérií. V prípade,<br>dchádzajúcich krokov, |  |  |  |  |  |
| že niektorú z nich potrebujete opraviť, tlačidlom Späť sa vraciate do predchádzajúcich krokov,<br>kde si to môžte urobiť. Akcia prevodu sa spustí tlačidlom Uložiť<br>Druh zmeny:<br>Presun majetku v rámci miest s dátumom zmeny 22.02.2012<br>Pôvodné inventárne miesto:<br>0104 telocvičňa ZŠ<br>0105 kotoľňa ZŠ |                                                                                                   |                                                      |  |  |  |  |  |
| Presun majetku v rámci miest s dát                                                                                                    | 3                                                                                                 |                                                      |  |  |  |  |  |
| Pôvodné inventárne miesto:                                                                                                    | Nové inventárne miesto                                                                            |                                                      |  |  |  |  |  |
| 0104 telocvičňa ZŠ                                                                                                    | 0105 kotolňa ZŠ                                                                                   |                                                      |  |  |  |  |  |
|                                                                                                    |                                                                                                   |                                                      |  |  |  |  |  |
|                                                                                                    | < Späť Uložiť >                                                                                   | Prerušiť                                             |  |  |  |  |  |

Je to posledná strana, kde celú operáciu si užívateľ ešte môže stopnúť, po prípade zmeniť výber na predchádzajúcich stranách tlačidlom **Späť**. Potvrdením tlačidla **Uložiť** sa zmeny vykonajú v databáze. O úspešne vykonanej operácie dáva prehľad posledná strana.

| Drobný majetok - Hromadné zmen                                                   | y - Sprievodca 6/6                                                                                                    | X |
|----------------------------------------------------------------------------------|----------------------------------------------------------------------------------------------------|---|
| Protokol o vykonaných zm                                                         | enách                                                                                                    |   |
| Hromadné zmeny boli prevedené! T<br>potrebujete previesť ďalšie zmeny,<br>výberu | lačidom Dokončiť zatvorite okno sprievodcu. V prípade, že<br>tlačidlom Na začiatok Vás sprievodca znova vráti na začiatok |   |
| Úspešne zapísané záznamy:                                                        | 6                                                                                                    |   |
| Neúspešne zapísané záznamy:                                                      | 0                                                                                                    |   |
|                                                                                  |                                                                                                    |   |
|                                                                                  |                                                                                                    |   |
|                                                                                  |                                                                                                    |   |
|                                                                                  |                                                                                                    |   |
|                                                                                  |                                                                                                    |   |
|                                                                                  |                                                                                                    |   |
| Na začiatok                                                                      | < Späť Dokončiť                                                                                                    |   |

Tlačidlom **Dokončiť** sa zatvorí formulár. Tlačidlom **Na začiatok** sa môže užívateľ presunúť na začiatok výberu a opakovať operáciu na ďalšom inventárnom mieste, alebo na ďalšej zodpovednej osobe.

#### Kôš - Vymazanie a obnova

V tejto časti programu užívateľ odstraňuje staré nepotrebné karty do koša.

| ktuálna databáza - Nulové karty   |                 | Databáza z koša                   |              |
|-----------------------------------|-----------------|-----------------------------------|--------------|
| Doporučené vymazať - 1 Nedoporuče | ené vymazať - 0 | Vymazané - 34                     |              |
| Číslo Názov                       | Posl.zápis 🔺    | Číslo Názov                       | Posl.zápis   |
| 0001002 Rádio spirituál           | 31, 12, 2002    | 0001003 Stojan na mapy            | 01.04.2002   |
|                                   |                 | 0001031 Prac stôl KDTY            | 31.12.2002   |
|                                   |                 | 0001033 Skrinka zásuvková         | 31.12.2002   |
|                                   |                 | 0001130 Elektrický vysávač prachu | 31.12.2002   |
|                                   |                 | 0001131 Vešiak stojanný           | 31.12.2002   |
|                                   |                 | 0001133 Koberec                   | 31.12.2002   |
|                                   |                 | 0001134 Fotoaparát Kijev IV       | 31.12.2002   |
|                                   |                 | 0001208 Mixer FM - 2              | 31, 12, 2002 |
| •                                 | *               | •                                 | *            |

V ľavom paneli sa zobrazia inventárne karty, ktoré majú nulový stav. Celý zoznam je rozdelený na dve záložky. Prvá záložka obsahuje inventárne karty, ktoré je doporučené vymazať. Sú to karty, na ktorých sa posledný pohyb uskutočnil pred viac ako dvomi rokmi. Je predpoklad, že tieto karty už užívateľ na zostavách nebude potrebovať. V druhej záložke sú ostatné karty, ktorých aktuálny stav je nulový. Vymazanie týchto kariet nie je doporučené, vzhľadom na to, že sú potrebný na niektorých zostavách (napr. na inventúrnom súpise za predchádzajúci rok). Karty, ktoré sa vymažú do koša, na zostavách už nebudú figurovať ! Tlačidlom **Vymazať do koša** sa karta presunie do databázy koša, kde je možná jeho ďalšia evidencia. Zoznam kariet, ktoré sa nachádzajú v tejto databáze je zobrazený tabuľke, ktorá sa nachádza v pravej časti formulára. Prípadná obnova niektorej karty je možná tlačidlom **Obnoviť z koša**. Na úplné vymazanie karty slúži tlačidlo **Vymazať**.

#### Tlačové zostavy

Voľba, ktorá slúži na tlač výstupných zostáv drobného majetku.

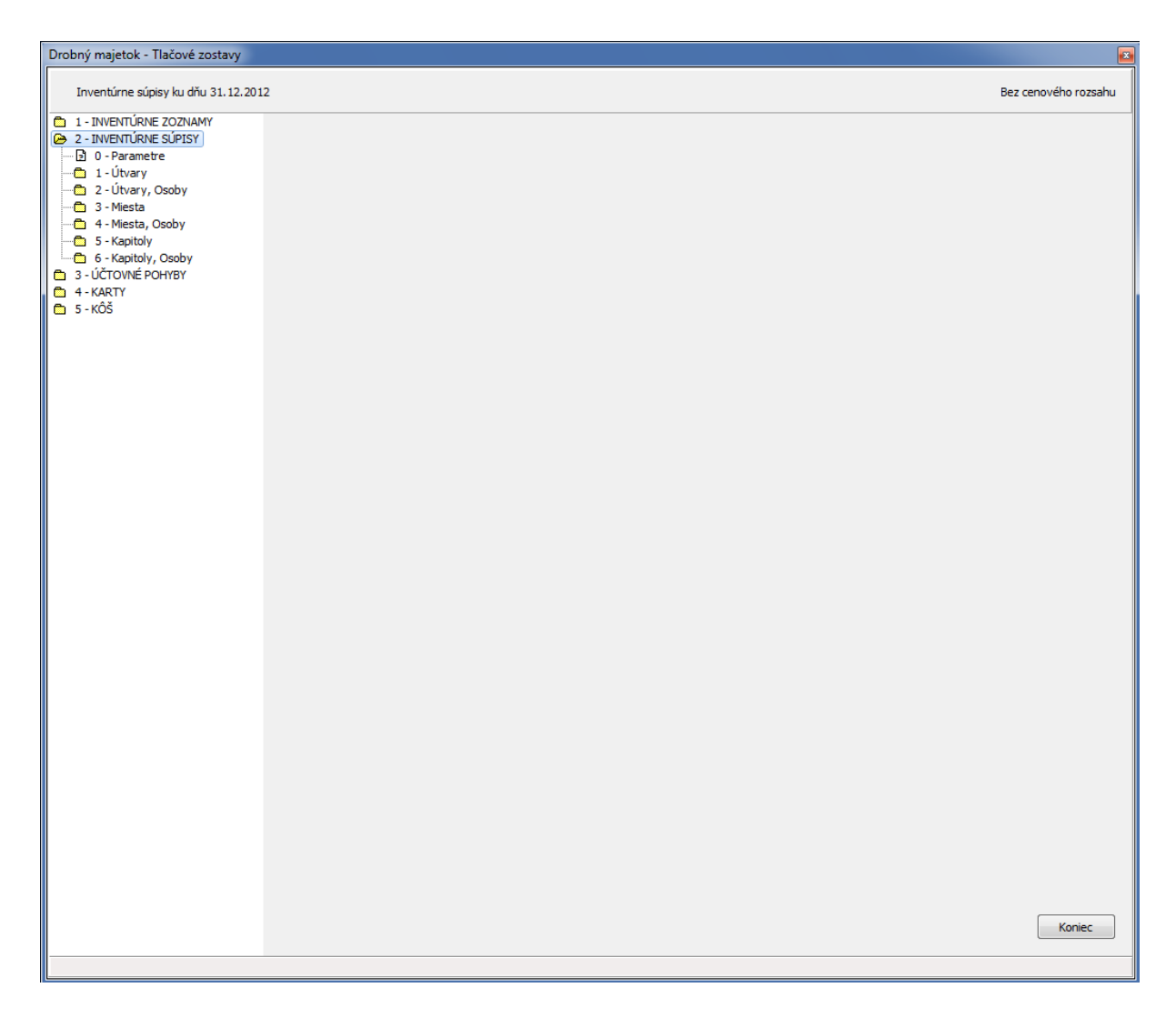

Po otvorení voľby sa zobrazí formulár, na ktorom sa v ľavej časti nachádza základná ponuka tlačových zostáv. Celá ponuka je rozdelená do niekoľko kategórií. Jednotlivé kategórie je možné otvoriť ľavým dvojklikom na myši, alebo šípkou doprava na klávesnici. Pri otvorení takmer všetkých kategórií, sa ako prvá ponúkne voľba **Parametre**. Táto voľba nastavuje parametre zostáv, ktoré sa nachádzajú v danej kategórii. Väčšinou sa tu nastavuje dátum, alebo obdobia, za ktoré sa má zobraziť zostava. Pri inventúrnych súpisoch sa sem dopĺňajú aj osoby zodpovedné za inventarizáciu.

# DLHODOBÝ MAJETOK

Základná ponuka časti dlhodobý majetok.

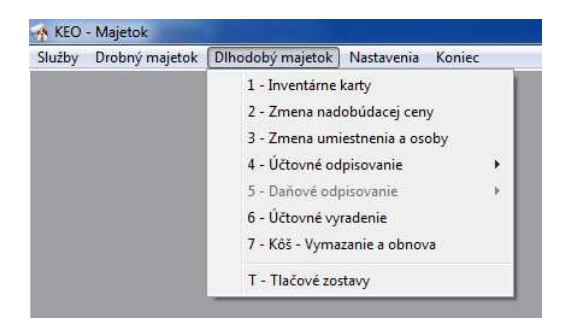

#### Inventárne karty

Potvrdením voľby s zobrazí zoznam inventárnych kariet. Pri záznamoch sú uvedené základné údaje, ktoré môžu byť v tejto časti dôležité.

| nventarr | e karty / Cislo           |        |            |             |       |       |                           |          |
|----------|---------------------------|--------|------------|-------------|-------|-------|---------------------------|----------|
| Číslo    | Názov                     | Trieda | Zaradenie  | Obstar.cena | ÚčtSk | DanSk | Miesto pri zaradení       | Zodp.os  |
| 00027    | Počítač s programom       | H028   | 11.01.2010 | 761.95      | R1    | N     | 0405 Učebňa Výpočt. techn | 00 Neza  |
| 00028    | Počítač s programom       | H028   | 11.01.2010 | 761.95      | R1    | N     | 0405 Učebňa Výpočt. techn | 00 Neza  |
| 00029    | Počítač s programom       | H028   | 11.01.2010 | 761.95      | R1    | N     | 0405 Učebňa Výpočt. techn | 00 Neza  |
| 00030    | Počítač s programom       | H028   | 11.01.2010 | 761.95      | R1    | N     | 0405 Učebňa Výpočt. techn | 00 Neza  |
| 00031    | Počítač s progamom        | H028   | 11.01.2010 | 761.95      | R1    | N     | 0405 Učebňa Výpočt. techn | 00 Neza  |
| 00032    | Počítač s programom       | H028   | 11.01.2010 | 761.95      | R1    | N     | 0405 Učebňa Výpočt.techr  | 00 Neza  |
| 00033    | Počítač s programom       | H028   | 11.01.2010 | 761.95      | R1    | N     | 0405 Učebňa Výpočt. techn | 00 Neza  |
| 00034    | Počítač s programom       | H028   | 11.01.2010 | 761.95      | R1    | N     | 0405 Učebňa Výpočt.techn  | 00 Neza  |
| 00035    | Oplotenie areálu MŠ 31 bm | H021   | 11.01.2010 | 1186,78     | С     | N     | 0413 Základná škola č. 1  | 00 Neza  |
| 00036    | Skuska                    | H031   | 01.01.2009 | 2500.00     | N     | N     | 0135 Základná škola č.7   | 00 Neza  |
| 01003    | Základná škola            | H021   | 01.07.2002 | 37884.09    | С     | N     | 0135 Základná škola č. 7  | 14 Hariš |
| 03001    | Univerzálny stroj         | H022   | 01.12.1994 | 342,56      | R2    | N     | 0301 Kuchyňa              | 14 Hariš |
| 05002    | Meotar 3                  | H022   | 01.12.1995 | 333.27      | R2    | N     | 0108 študovňa             | 14 Hariš |
| 05003    | Počítač Pentium VX PVO    | H022   | 01.12.1997 | 1069.31     | R1    | N     | 0101 riaditeľňa ZŠ        | 14 Hariš |
| 05004    | Počítač                   | H022   | 01.10.2003 | 1290.81     | J     | N     | 0112 Kanc.účtovníčky ZŠ   | 14 Hariš |
| 07001    | Siekosha tlačiareň        | H028   | 01.04.2002 | 623.71      | N     | N     | 0107 Kabinet              | 00 Neza  |
| 07002    | Televízor color           | H028   | 01.04.2002 | 524.80      | N     | N     | 0107 Kabinet              | 00 Neza  |
| 07004    | Bezpohlavné torzo         | H028   | 01.04.2002 | 331.61      | N     | N     | 0109 chodba prízemie ZŠ   | 00 Neza  |
| 80008    | Budova Materskej školy    | H021   | 01.12.1977 | 53442.21    | С     | N     | 0219 Materská škola       | 14 Hariš |
| 82066    | Oddychový dvor pri ZŠ     | H021   | 01.12.1998 | 1659.70     | С     | N     | 0135 Základná škola č.7   | 14 Hariš |
|          |                           |        |            |             |       |       |                           |          |

Stlačením tlačidla Pridať alebo Editovať sa zobrazí nový formulár.

|                  |                      | je a zanadenia  |          |          |              |                               |             |
|------------------|----------------------|-----------------|----------|----------|--------------|-------------------------------|-------------|
| nventárne číslo  | 05002                |                 |          | Poznám   | ika ku karte | Pôvodné číslo: 5002           |             |
| lázov            | Meotar 3             |                 |          | Kapitola | a (          | 710 Doprava                   | •           |
| Zaraďovacie úda  | ije Počiatočné stavy | Evidenčné údaje | Poznámky |          |              |                               |             |
| Dátum zaradeni   | ia 01.12.1995        |                 |          |          | Doklad       |                               |             |
| -                |                      |                 | _        | _        | Poznámka     | Zaradenie                     |             |
| Obstaravacia (   | sevs                 | OST             | ES       | CELKOM   | Invent. mie  | sto 0108 študovňa             | •           |
| 333.27           | 0.00                 | 0.00            | 0.00     | 333.27   | Zodpov. os   | oba 14 Harišová Mgr. Soňa     |             |
| )ruh účtovného o | dpis. Rovnomerný 2 [ | •               |          |          | D            | ruh dañového odpis. Neodpisov | ▶<br>vaný 💌 |

Je dôležité, aby sa užívateľ v tejto časti rozhodol o tom, v ktorej triede nový majetok bude evidovať. Na základe vybranej triedy sa neskôr zobrazí záložka evidenčných údajov o danom majetku. V úvodnej časti formulára sa dopĺňajú základné identifikačné údaje. Stredná časť je rozdelená na niekoľko záložiek. Na prvej záložke sa dopĺňuje **dátum zaradenia** a **obstarávacie ceny** podľa zdrojov, **inventárne miesto**, **zodpovedná osoba** a iné údaje týkajúce sa zaradenia. Cez ďalšiu záložku sa dopĺňajú počiatočné stavy na karte.

| nventárne číslo        | 05002                                         |                                  |            | Poznámka ku karte | Pôvodné číslo: 5002               |   |
|------------------------|-----------------------------------------------|----------------------------------|------------|-------------------|-----------------------------------|---|
| lázov                  | Meotar 3                                      |                                  |            | Kapitola          | 710 Doprava                       |   |
| Zaraďovacie úd         | aje Počiatočné stav                           | / Evidenčné údaje                | Poznámky   |                   |                                   |   |
| ZMENA HODNÓ            | )T od dátumu zarader<br>Účtovné odpisy   Daňo | ia - ku koncu obdob<br>wé odpisy | ia 12.2008 |                   |                                   |   |
| Zvýšenia/zníž<br>Dátum | fenia cien ku 31,12,20<br>Doklad              | 08<br>VLAS SRVS                  | OST        | ES CE             | LKOM Poznámka                     |   |
| Pridať                 | Editovať 🏾 🖳 Vymazať                          |                                  |            |                   |                                   | * |
| )ruh účtovného o       | dpis. Rovnomerný 2                            | <b>•</b>                         |            |                   | Druh daňového odpis, Neodpisovaný |   |

Záložka je využívaná len pri úvodnom doplňovaní starých kariet. Na platnosť počiatočných stavov je potrebné doplniť **obdobie**, ku ktorému sa dopĺňajú tieto počiatočné stavy. Pod týmto obdobím sa ďalej zobrazia ďalšie záložky. V prvej z nich sa evidujú technické zhodnotenia, alebo iné zvýšenia cien (p. p. zníženia cien) do konca obdobia počiatočných stavov. Na ďalšej záložke sa evidujú sumáre účtovných odpisov.

|                  |             | 024202000   |                      |          |                   |                           |             |
|------------------|-------------|-------------|----------------------|----------|-------------------|---------------------------|-------------|
| nventárne číslo  | 05002       |             |                      |          | Poznámka ku karte | Pôvodné číslo: 5002       |             |
| lázov            | Meotar 3    |             |                      |          | Kapitola          | 710 Doprava               | •           |
| Zaraďovacie údaj | je Počiato  | ičné stavy  | Evidenčné údaje      | Poznámky |                   |                           |             |
| ZMENA HODNÔT     | od dátum    | u zaradenia | i - ku koncu obdobia | 12.2008  |                   |                           |             |
| Zmeny cien Úč    | tovné odpi  | SV Daňov    | ré odpisy            |          |                   |                           |             |
| Lineny den       |             | Durio       | c ouply              |          |                   |                           |             |
| Sumáre účtovn    | rých odpiso | v ku 31.12  | .2008                |          |                   |                           |             |
| Nápočet Ú        | 0           |             |                      |          | Obdobie (         | odpísania karty (MM.YYYY) | 12.2008     |
|                  |             | VLAS        | SRVS                 | OST      | ES CI             | ELKOM                     |             |
| Nadobúdacia ce   | na          | 333.27      | 0.00                 | 0.00     | 0.00              | 33.27                     |             |
| Sumár odpisov    |             | 333.27      | 0.00                 | 0.00     | 0.00              | 333.27                    |             |
| 1                | 2           |             |                      |          |                   |                           |             |
| ruh účtovného od | pis. Rovno  | merný 2 🔤   | -                    |          |                   | Druh dañového odpis, Neo  | dpisovaný 💌 |
|                  |             |             |                      |          |                   |                           |             |

Automatický nápočet účtovných odpisov je možný tlačidlom **Nápočet**, kde na základe vybranej odpisovej skupiny vypočítajú sumáre odpisov a vložia sa do tejto tabuľky. V prípade, že karta už bola odpísaná, alebo bola odpísaná dokonca viackrát, tieto obdobia sa vložia do položky **Obdobie odpísania karty**. Tento údaj môže byť dôležitý pri ďalšom odpisovaní. V prípade, že daná karta už raz bola odpísaná a po dátume odpísania nastalo nejaké technické zhodnotenie, karta sa bude ďalej odpisovať len zo zvýšenej ceny! Posledná záložka v rámci počiatočných stavov eviduje daňové odpisy.

| Trieda                                                                                                    | H022 Stroje         | , pristroj                        | e a zariadenia     |           | -                 |                                     |
|----------------------------------------------------------------------------------------------------|---------------------|-----------------------------------|--------------------|-----------|-------------------|-------------------------------------|
| Inventárne číslo                                                                                                    | 05002               |                                   |                    |           | Poznámka ku karte | Pôvodné číslo: 5002                 |
| lázov                                                                                                    | Meotar 3            |                                   |                    |           | Kapitola          | 710 Doprava                         |
| Zaraďovacie úda                                                                                                    | aje Počiatoči       | né stavy                          | Evidenčné údaje    | Poznámky  |                   | ·                                   |
| ZMENA HODNÔ                                                                                                    | T od dátumu :       | zaradenia                         | - ku koncu obdobia | a 12.2008 |                   |                                     |
| Zmeny cien Ú                                                                                                    | lčtovné odpisv      | Daňov                             | é odpisy           |           |                   |                                     |
|                                                                                                    |                     |                                   |                    |           |                   |                                     |
| Sumáre daňo                                                                                                    | vých odpisov l      | au 31.12.                         | 2008               |           |                   |                                     |
| Nápočet 🛙                                                                                                    | 00                  |                                   |                    |           |                   | Rok odpísania karty (YYYY)          |
| A CONTRACTOR OF A CONTRACTOR OF A CONTRACTOR O |                     |                                   |                    |           |                   |                                     |
| -                                                                                                    | c                   | ELKOM                             |                    |           |                   |                                     |
| Nadobúdacia c                                                                                                    | ena C               | ELKOM<br>333.27                   |                    |           |                   | _                                   |
| Nadobúdacia o<br>Sumár odpisov                                                                                                    | ena C               | ELKOM<br>333.27<br>0.00           |                    |           |                   |                                     |
| Nadobúdacia c<br>Sumár odpisov<br>Jruh účtovného o                                                                                                    | ena C               | ELKOM<br>333.27<br>0.00<br>erný 2 |                    |           |                   | Druh daňového odnis. Neodrisovaný 💌 |
| Nadobúdacia c<br>Sumár odpisov<br>Druh účtovného o                                                                                                    | ena<br>dpis. Rovnom | ELKOM<br>333.27<br>0.00<br>erný 2 | -                  |           |                   | Druh daňového odpis. Neodpisovaný 💌 |

Podobne ako pri účtovných odpisoch aj tu je možné automaticky napočítať sumáre odpisov. Na rozdiel od účtovných odpisov sa daňové odpisy evidujú ročne.

Na záložke Evidenčné údaje sú ďalšie identifikačné údaje daného majetku. Tento formulár sa pri jednotlivých triedach značné líši. Na základe vybranej triedy na začiatku, sa objaví príslušný formulár v tejto časti. V poslednej záložke **Poznámka** je možné doplniť ľubovoľnú poznámku ku danej karte.

V spodnej časti formulára inventárnej karty sa vyberá skupina účtovného a daňového odpisovania.

Pri editovaní inventárnej karty sa môže stať, že na niektorých údajoch bude zakázané editovanie. Pre užívateľa to znamená, že na karte sa už uskutočnila nejaká zmena, ktorá sa týkala daného údaja! Týka sa to hlavne zaraďovacích údajov a počiatočných stavov.

#### Zmena nadobúdacej ceny

Táto časť programu slúži na úpravu nadobúdacej ceny. Evidujú sa tu technické zhodnotenia a iné zvýšenia, resp. zníženia cien. Na základe doplnených záznamov sa neskôr počítajú odpisy na kartách.

| ventán  | ne karty / Číslo 🔫        |        |        |            |          |         |              |              |                |        |   |
|---------|---------------------------|--------|--------|------------|----------|---------|--------------|--------------|----------------|--------|---|
| Číslo   | Názov                     |        | Trieda | Zarader    | nie Aktu | ál.cena | Účt.zos.cena | Dan.zos.cena | Posl.účt.odpis | .dan.o |   |
| 00034   | Počítač s programom       |        | H028   | 11.01.20   | 010      | 761.95  | 761.9        | 761.95       |                |        |   |
| 00035   | Oplotenie areálu MŠ 31 br | n      | H021   | 11.01.20   | 010      | 186.78  | 1186.78      | 1186.78      |                |        |   |
| 00036   | Skuska                    |        | H031   | 01.01.20   | 009      | 247.50  | 2247.50      | 2247.50      |                |        |   |
| 01003   | Základná škola            |        | H021   | 01.07.20   | 002 5    | 881.93  | 39282.79     | 55881.93     | 31, 12, 2009   |        |   |
| 03001   | Univerzálny stroj         |        | H022   | 01, 12, 19 | 994      | 342.56  | 0.00         | 342.56       | 31.08.2006     |        |   |
| 05002   | Meotar 3                  |        | H022   | 01.12.19   | 995      | 333.27  | 0.00         | 333.27       | 31, 12, 2008   |        |   |
| 05003   | Počítač Pentium VX PVO    |        | H022   | 01.12.19   | 997      | 069.31  | 0.00         | 1069.31      | 31, 12, 2008   |        |   |
| 05004   | Počítač                   |        | H022   | 01.10.20   | 003      | 290.81  | 0.00         | 1290.81      | 31, 12, 2008   |        |   |
| 07001   | Siekosha tlačiareň        |        | H028   | 01.04.20   | 002      | 623.71  | 623.7        | 623.71       |                |        |   |
| 07002   | Televízor color           |        | H028   | 01.04.20   | 002      | 524.80  | 524.80       | 524.80       |                |        |   |
| 07004   | Bezpohlavné torzo         |        | H028   | 01.04.20   | 002      | 331.61  | 331.6        | 331.61       |                |        |   |
|         |                           |        |        |            |          |         |              |              |                |        |   |
| bhyby r | a karte                   |        |        |            |          |         |              |              |                |        |   |
| Poh     | Dátum Doklad              | Cena   | Cen    | aVLAS      | CenaSRV  | s c     | enaOST       | CenaES Pozna | amka k pohybu  |        | ^ |
| N 0.    | 1, 12, 1995               | 333,27 |        | 333,27     | 0.0      | 0:      | 0.00         | 0.00 Zarad   | lenie          |        |   |
|         |                           |        |        |            |          |         |              |              |                |        |   |
|         |                           |        |        |            |          |         |              |              |                |        |   |
| 0.0     |                           |        |        |            |          |         |              |              |                |        |   |

Po otvorení voľby sa zobrazí tabuľka inventárnych kariet a tabuľka ich pohybov. Pri inventárnych kartách okrem základných údajov je uvedená aj aktuálna cena a zostatkové ceny. Pri pohyboch sa zobrazia všetky údaje, ktoré sú evidované na zázname. Údaj Poh sa automaticky programom doplňuje.

Môže nadobudnúť nasledovné hodnoty:

- N Záznam o zaradení karty. Doplnené sú obstarávacie ceny.
- P Záznam o doplnení počiatočných stavov. Týka sa to hlavne starých kariet.
- Z Záznam o zmene nadobúdacej ceny. Môže to byť napr. technické zhodnotenie.
- V Záznam účtovnom vyradení karty

Tlačidlami **Pridať** alebo **Editovať** je možné vytvoriť nový pohyb, alebo editovať už existujúci.

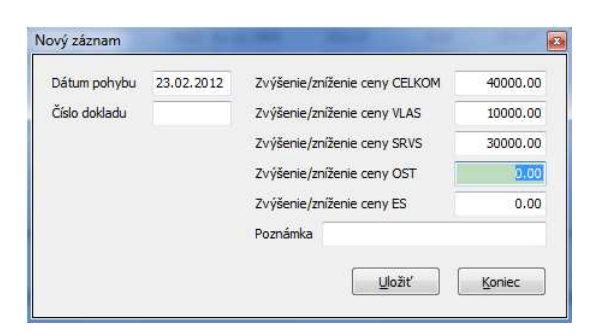

V prípade, že doplňujete zníženie ceny (napr. predaj časti pozemku) je potrebné doplniť záporné čísla do formulára. Na údaji **dátum** sú prísne logické kontroly. Dátum pohybu nesmie byť menší ako dátum naposledy prevedeného odpisu! Dátumový formát je DD.MM.YYYY (deň.mesiac.rok). Po uložení formulára sa pohyb hneď zapíše do tabuľky pohybov a pri inventárnej karte sa aktualizuje aj nadobúdacia cena a zostatkové ceny.

#### Zmena umiestnenia a osoby

Program umožňuje na karte evidovať aj pohyby o zmenách umiestnenia a zmenách zodpovedných osôb na príslušnej karte, podobne ako v drobnom majetku.

| Číslo   | Názov                          | Trieda | Zaradenie     | Aktuálne miesto          | Aktuálna zodp.osoba   |    |
|---------|--------------------------------|--------|---------------|--------------------------|-----------------------|----|
| 00035   | Oplotenie areálu MŠ 31 bm      | H021   | 11.01.2010    | 0413 Základná škola č. 1 | 00 Nezaradené         |    |
| 00036   | Skuska                         | H031   | 01.01.2009    | 0135 Základná škola č.7  | 00 Nezaradené         |    |
| 01003   | Základná škola                 | H021   | 01.07.2002    | 0135 Základná škola č. 7 | 14 Nováková Soňa Mgr. |    |
| 03001   | Univerzálny stroj              | H022   | 01.12.1994    | 0301 Kuchyňa             | 14 Nováková Soňa Mgr. |    |
| 05002   | Meotar 3                       | H022   | 01.12.1995    | 0108 študovňa            | 14 Nováková Soňa Mgr. |    |
| 05003   | Počítač Pentium VX PVO         | H022   | 01.12.1997    | 0101 riaditeľňa ZŠ       | 14 Nováková Soňa Mgr. | 1  |
| 05004   | Počítač                        | H022   | 01.10.2003    | 0112 Kanc.účtovníčky ZŠ  | 14 Nováková Soňa Mgr. |    |
| 07001   | Siekosha tlačiareň             | H028   | 01.04.2002    | 0107 Kabinet             | 00 Nezaradené         |    |
| 07002   | Televízor color                | H028   | 01.04.2002    | 0107 Kabinet             | 00 Nezaradené         |    |
| 07004   | Bezpohlavné torzo              | H028   | 01.04.2002    | 0109 chodba prízemie ZŠ  | 00 Nezaradené         |    |
| 80008   | Budova Materskej školy         | H021   | 01.12.1977    | 0219 Materská škola      | 14 Nováková Soňa Mgr. |    |
| 82066   | Oddychový dvor pri ZŠ          | H021   | 01.12.1998    | 0135 Základná škola č.7  | 14 Nováková Soňa Mgr. | -  |
| •       |                                |        |               |                          |                       | E. |
| ohyby r | na karte                       |        |               |                          |                       |    |
| Dátur   | n zmeny Miesto                 | Zodpo  | vedná osoba   | Poznám                   | ka                    | ~  |
| 0.0.0   | 0.2003 0112 Kanc účtovníčky 75 | 14 Nov | váková Soña M | or.                      |                       |    |

V tabuľke inventárnych kariet sa zobrazia údaje, ktoré v tejto časti programu sú dôležité. Je to predovšetkým aktuálne miesto a aktuálna zodpovedná osoba. V prípade, že nastane zmena, novým pohybom je možné tieto údaje aktualizovať. Stlačením tlačidla **Pridať** sa užívateľovi ponúkne nový formulár.

| Dátum zmeny      | 23.02.2012             |
|------------------|------------------------|
| nventárne miesto | 0115 Archív 💌          |
| Zodpovedná osoba | 29 Tóthová Soña Ing. 💌 |
| Poznámka         |                        |

Doplňujú sa sem okrem **inventárneho miesta** a **zodpovednej osoby** aj **dátum zmeny**. Od tohto dátumu bude doplnený záznam platný. V prípade, že sa niektorý údaj sa nemení, je potrebné tam ponechať pôvodnú hodnotu (napr. ak sa zmení len miesto). Po uložení formulára sa záznam zapíše do tabuľky.

#### Účtovné odpisovanie - Manuálne

Voľba, pri ktorej sa užívateľovi zobrazí zoznam účtovných odpisov, podľa kariet.

|                                                                                                    | e karty / Číslo                                                                                                    | -                                                                                                    |                                                                                                    |                                                                                                  |                                                                                        |       |                                                                    |                                                              |                                                                                                    |                                                                    | Pohyby                                                              | na karte                                                                                       |                                                                                                    |                                                                            |
|----------------------------------------------------------------------------------------------------|----------------------------------------------------------------------------------------------------|----------------------------------------------------------------------------------------------------|----------------------------------------------------------------------------------------------------|--------------------------------------------------------------------------------------------------|----------------------------------------------------------------------------------------|-------|--------------------------------------------------------------------|--------------------------------------------------------------|----------------------------------------------------------------------------------------------------|--------------------------------------------------------------------|---------------------------------------------------------------------|------------------------------------------------------------------------------------------------|----------------------------------------------------------------------------------------------------|----------------------------------------------------------------------------|
| Číslo                                                                                                    | Názov                                                                                                    |                                                                                                    | 1                                                                                                    | Trieda                                                                                           | Druh a sk                                                                              | upina | Zostat                                                             | t.cena                                                       | Odpisy cel.                                                                                                    |                                                                    | Dát                                                                 | tum                                                                                            | <br>Cena                                                                                                    | ī                                                                          |
| 00001                                                                                                    | Betónový chodní                                                                                                    | k a odv. M                                                                                                | 5                                                                                                    | H021                                                                                             | Časový39                                                                               | 2mes  |                                                                    | 90.42                                                        | 3129.39                                                                                                    |                                                                    | 14.12                                                               | .2004                                                                                          | 1036.65                                                                                                    | 5                                                                          |
| 00002                                                                                                    | Zostava telocvič.                                                                                                    | nár.č.1                                                                                                   |                                                                                                    | H022                                                                                             | Časový 6                                                                               | 1mes  |                                                                    | 0.00                                                         | 1036.65                                                                                                    |                                                                    |                                                                     |                                                                                                |                                                                                                    |                                                                            |
| 00003                                                                                                    | Zostava telocv.n                                                                                                    | áradie č.2                                                                                                |                                                                                                    | H022                                                                                             | Časový 6                                                                               | 1mes  |                                                                    | 0.00                                                         | 1000.80                                                                                                    | 2                                                                  |                                                                     |                                                                                                |                                                                                                    |                                                                            |
| 00004                                                                                                    | Acer Projektor PI                                                                                                    | 0116                                                                                                    |                                                                                                    | H022                                                                                             | Časový 3                                                                               | 9mes  |                                                                    | 0.00                                                         | 1029.01                                                                                                    |                                                                    |                                                                     |                                                                                                |                                                                                                    |                                                                            |
| 00005                                                                                                    | Kopír.stroj Minolt                                                                                                    | a Di-1611                                                                                                 |                                                                                                    | H022                                                                                             | Rovnome                                                                                | rný 1 |                                                                    | 0.00                                                         | 1415.70                                                                                                    |                                                                    |                                                                     |                                                                                                |                                                                                                    |                                                                            |
| 00006                                                                                                    | Školská tabula 34                                                                                                    | 100x1000 m                                                                                                | nm                                                                                                    | H028                                                                                             | Rovnome                                                                                | rný 1 | 6                                                                  | 51.77                                                        | 0.00                                                                                                    |                                                                    |                                                                     |                                                                                                |                                                                                                    |                                                                            |
| 00007                                                                                                    | Školská tabuľa 34                                                                                                    | 400x1000 r                                                                                                | nm                                                                                                    | H028                                                                                             | Rovnome                                                                                | rný 1 | 6                                                                  | 51.76                                                        | 0.00                                                                                                    |                                                                    |                                                                     |                                                                                                |                                                                                                    |                                                                            |
| 80000                                                                                                    | Školská tabuľa 34                                                                                                    | 400x1000 r                                                                                                | nm                                                                                                    | H028                                                                                             | Rovnome                                                                                | rný 1 | 6                                                                  | 51.76                                                        | 0.00                                                                                                    |                                                                    |                                                                     |                                                                                                |                                                                                                    |                                                                            |
| 00009                                                                                                    | Školská tabuľa 34                                                                                                    | 400x1000 r                                                                                                | nm                                                                                                    | H028 Rovnomerný<br>H028 Rovnomerný                                                               |                                                                                        | rný 1 | 6                                                                  | 51.76                                                        | 0.00                                                                                                    |                                                                    |                                                                     |                                                                                                |                                                                                                    |                                                                            |
| 00010                                                                                                    | Serverový PC s p                                                                                                    | programov l                                                                                               | PC                                                                                                    | H028                                                                                             | Rovnome                                                                                | rný 1 | 16                                                                 | 62.98                                                        | 0.00                                                                                                    | τ.                                                                 |                                                                     |                                                                                                |                                                                                                    |                                                                            |
|                                                                                                    |                                                                                                    |                                                                                                    |                                                                                                    |                                                                                                  |                                                                                        |       |                                                                    |                                                              | E.                                                                                                    |                                                                    |                                                                     |                                                                                                |                                                                                                    | E.                                                                         |
| A STATISTICS                                                                                               | Contraction of the second                                                                                                    |                                                                                                    |                                                                                                    |                                                                                                  |                                                                                        |       |                                                                    |                                                              |                                                                                                    |                                                                    |                                                                     |                                                                                                |                                                                                                    |                                                                            |
| Obdobi                                                                                                    | e Druh a skupina                                                                                                    | Sadzba                                                                                                    | Vst.cena                                                                                                    | 1                                                                                                | Odpis                                                                                  | Odp.  | VLAS                                                               | Odp.SR                                                       | US Odp.0                                                                                                    | DST                                                                | Odp.ES                                                              | Poznám                                                                                         | ka                                                                                                    |                                                                            |
| Obdobii<br>2009.0                                                                                          | <ul> <li>Druh a skupina</li> <li>Časový</li> </ul>                                                                                                    | Sadzba<br>61mes                                                                                           | Vst.cena<br>1036.65                                                                                         | 3<br>5                                                                                           | Odpis<br>15.00                                                                         | Odp.  | VLAS<br>0.00                                                       | Odp.SR                                                       | US Odp.0                                                                                                    | DST<br>1.00                                                        | Odp.ES<br>0.00                                                      | Poznám<br>Účtovne                                                                              | ka<br>é odpisy 20(                                                                                                    | )5                                                                         |
| Obdobie<br>2009.0<br>2009.0                                                                                | <ul> <li>Druh a skupina</li> <li>Časový</li> <li>Časový</li> </ul>                                                                                                    | Sadzba<br>61mes<br>61mes                                                                                  | Vst.cena<br>1036.65<br>1036.65                                                                              | 1<br>5<br>5                                                                                      | Odpis<br>15.00<br>15.00                                                                | Odp.  | VLAS<br>0.00<br>0.00                                               | Odp.SR<br>15<br>15                                           | VS Odp.0                                                                                                    | DST<br>1.00                                                        | Odp.ES<br>0.00<br>0.00                                              | Poznám<br>Účtovne<br>Účtovne                                                                   | ka<br>é odpisy 20(<br>é odpisy 20(                                                                                                    | )S                                                                         |
| Obdobie<br>2009.0<br>2009.0<br>2009.0                                                                      | e Druh a skupina<br>2 Časový<br>3 Časový<br>4 Časový                                                                                                    | Sadzba<br>61mes<br>61mes<br>61mes                                                                         | Vst.cena<br>1036.65<br>1036.65<br>1036.65                                                                   | 1<br>5<br>5<br>5                                                                                 | Odpis<br>15.00<br>15.00<br>15.00                                                       | Odp.  | VLAS<br>0.00<br>0.00<br>0.00                                       | Odp.SF<br>15<br>15<br>15                                     | VS Odp.0<br>.00 0<br>.00 0                                                                                                    | DST<br>1.00<br>1.00                                                | Odp.ES<br>0.00<br>0.00<br>0.00                                      | Poznám<br>Účtovne<br>Účtovne<br>Účtovne                                                        | ka<br>é odpisy 200<br>é odpisy 200<br>é odpisy 200                                                                                                    | )5<br>)5                                                                   |
| Obdobie<br>2009.0<br>2009.0<br>2009.0<br>2009.0                                                            | <ul> <li>Druh a skupina</li> <li>Časový</li> <li>Časový</li> <li>Časový</li> <li>Časový</li> </ul>                                                                                                    | Sadzba<br>61mes<br>61mes<br>61mes<br>61mes                                                                | Vst.cena<br>1036.65<br>1036.65<br>1036.65                                                                   | 1<br>5<br>5<br>5<br>5                                                                            | Odpis<br>15.00<br>15.00<br>15.00<br>15.00                                              | Odp.  | VLAS<br>0.00<br>0.00<br>0.00<br>0.00                               | Odp.SR<br>15<br>15<br>15<br>15                               | US Odp.0<br>.00 0<br>.00 0<br>.00 0                                                                                                    | DST<br>1.00<br>1.00<br>1.00                                        | Odp.ES<br>0.00<br>0.00<br>0.00<br>0.00                              | Poznám<br>Účtovné<br>Účtovné<br>Účtovné                                                        | ka<br>é odpisy 200<br>é odpisy 200<br>é odpisy 200<br>é odpisy 200                                                                                                    | )S<br>)S<br>)S<br>)S                                                       |
| Obdobie<br>2009.0<br>2009.0<br>2009.0<br>2009.0<br>2009.0                                                  | <ul> <li>Druh a skupina</li> <li>Časový</li> <li>Časový</li> <li>Časový</li> <li>Časový</li> <li>Časový</li> <li>Časový</li> </ul>                                                                                                    | Sadzba<br>61mes<br>61mes<br>61mes<br>61mes<br>61mes                                                       | Vst.cena<br>1036.65<br>1036.65<br>1036.65<br>1036.65                                                        | 1<br>5<br>5<br>5<br>5<br>5<br>5                                                                  | Odpis<br>15.00<br>15.00<br>15.00<br>15.00<br>14.00                                     | Odp.  | VLAS<br>0.00<br>0.00<br>0.00<br>0.00<br>0.00                       | Odp.SF<br>15<br>15<br>15<br>15<br>15                         | US Odp.0<br>.00 0<br>.00 0<br>.00 0<br>.00 0                                                                                                    | DST<br>1.00<br>1.00<br>1.00<br>1.00                                | Odp.ES<br>0.00<br>0.00<br>0.00<br>0.00<br>0.00                      | Poznám<br>Účtovné<br>Účtovné<br>Účtovné<br>Účtovné                                             | ka<br>é odpisy 200<br>é odpisy 200<br>é odpisy 200<br>é odpisy 200<br>é odpisy 200                                                                                                    | )<br>)<br>)<br>)<br>)<br>)<br>)<br>)<br>S                                  |
| Obdobie<br>2009.0<br>2009.0<br>2009.0<br>2009.0<br>2009.0<br>2009.0                                        | <ul> <li>Druh a skupina</li> <li>Časový</li> <li>Časový</li> <li>Časový</li> <li>Časový</li> <li>Časový</li> <li>Časový</li> <li>Časový</li> <li>Časový</li> </ul>                                                                                 | Sadzba<br>61mes<br>61mes<br>61mes<br>61mes<br>61mes<br>61mes                                              | Vst.cena<br>1036.65<br>1036.65<br>1036.65<br>1036.65<br>1036.65<br>1036.65                                  | 1<br>5<br>5<br>5<br>5<br>5<br>5<br>5<br>5                                                        | Odpis<br>15.00<br>15.00<br>15.00<br>15.00<br>14.00<br>14.00                            | Odp.  | VLAS<br>0.00<br>0.00<br>0.00<br>0.00<br>0.00<br>0.00               | Odp.SR<br>15<br>15<br>15<br>15<br>14<br>14                   | UVS         Odp.0           .00         0           .00         0           .00         0           .00         0           .00         0           .00         0           .00         0           .00         0           .00         0           .00         0                                                                          | DST<br>1.00<br>1.00<br>1.00<br>1.00                                | Odp.ES<br>0.00<br>0.00<br>0.00<br>0.00<br>0.00<br>0.00              | Poznám<br>Účtovne<br>Účtovne<br>Účtovne<br>Účtovne<br>Účtovne                                  | ka<br>é odpisy 200<br>é odpisy 200<br>é odpisy 200<br>é odpisy 200<br>é odpisy 200<br>é odpisy 200                                                                                                    | )5<br>)5<br>)5<br>)5                                                       |
| Obdobie<br>2009.0<br>2009.0<br>2009.0<br>2009.0<br>2009.0<br>2009.0<br>2009.0                              | <ul> <li>Druh a skupina</li> <li>Časový</li> <li>Časový</li> <li>Časový</li> <li>Časový</li> <li>Časový</li> <li>Časový</li> <li>Časový</li> <li>Časový</li> <li>Časový</li> <li>Časový</li> </ul>                                                 | Sadzba<br>61mes<br>61mes<br>61mes<br>61mes<br>61mes<br>61mes<br>61mes                                     | Vst.cena<br>1036.65<br>1036.65<br>1036.65<br>1036.65<br>1036.65<br>1036.65                                  | 1<br>5<br>5<br>5<br>5<br>5<br>5<br>5<br>5<br>5<br>5<br>5                                         | Odpis<br>15.00<br>15.00<br>15.00<br>15.00<br>14.00<br>14.00<br>14.00                   | Odp.  | VLAS<br>0.00<br>0.00<br>0.00<br>0.00<br>0.00<br>0.00<br>0.00       | Odp.SR<br>15<br>15<br>15<br>15<br>14<br>14<br>14             | UVS         Odp. (           .00         0           .00         0           .00         0           .00         0           .00         0           .00         0           .00         0           .00         0           .00         0           .00         0           .00         0                                                 | DST<br>1.00<br>1.00<br>1.00<br>1.00<br>1.00                        | Odp.ES<br>0.00<br>0.00<br>0.00<br>0.00<br>0.00<br>0.00<br>0.00      | Poznám<br>Účtovné<br>Účtovné<br>Účtovné<br>Účtovné<br>Účtovné                                  | ka<br>é odpisy 200<br>é odpisy 200<br>é odpisy 200<br>é odpisy 200<br>é odpisy 200<br>é odpisy 200<br>é odpisy 200                                                                                                 | DS<br>DS<br>DS<br>DS<br>DS<br>DS<br>DS                                     |
| Obdobii<br>2009.0.<br>2009.0.<br>2009.0.<br>2009.0.<br>2009.0.<br>2009.0.<br>2009.0.<br>2009.0.            | <ul> <li>Druh a skupina</li> <li>Časový</li> <li>Časový</li> <li>Časový</li> <li>Časový</li> <li>Časový</li> <li>Časový</li> <li>Časový</li> <li>Časový</li> <li>Časový</li> <li>Časový</li> <li>Časový</li> <li>Časový</li> </ul>                 | Sadzba<br>61mes<br>61mes<br>61mes<br>61mes<br>61mes<br>61mes<br>61mes<br>61mes                            | Vst.cena<br>1036.65<br>1036.65<br>1036.65<br>1036.65<br>1036.65<br>1036.65<br>1036.65                       | 1<br>5<br>5<br>5<br>5<br>5<br>5<br>5<br>5<br>5<br>5<br>5<br>5<br>5<br>5<br>5<br>5<br>5<br>5<br>5 | Odpis<br>15.00<br>15.00<br>15.00<br>14.00<br>14.00<br>14.00<br>14.00                   | Odp.  | VLAS<br>0.00<br>0.00<br>0.00<br>0.00<br>0.00<br>0.00<br>0.00       | Odp.SF<br>15<br>15<br>15<br>15<br>14<br>14<br>14<br>14       | LVS         Odp. (           .00         0           .00         0           .00         0           .00         0           .00         0           .00         0           .00         0           .00         0           .00         0           .00         0           .00         0           .00         0           .00         0 | DST<br>1.00<br>1.00<br>1.00<br>1.00<br>1.00<br>1.00                | Odp.ES<br>0.00<br>0.00<br>0.00<br>0.00<br>0.00<br>0.00<br>0.00<br>0 | Poznám<br>Účtovne<br>Účtovne<br>Účtovne<br>Účtovne<br>Účtovne<br>Účtovne                       | ka<br>é odpisy 200<br>é odpisy 200<br>é odpisy 200<br>é odpisy 200<br>é odpisy 200<br>é odpisy 200<br>é odpisy 200<br>é odpisy 200<br>é odpisy 200                                                                 | 05<br>05<br>05<br>05<br>05<br>05<br>05                                     |
| Obdobii<br>2009.0:<br>2009.0:<br>2009.0:<br>2009.0:<br>2009.0:<br>2009.0:<br>2009.0:<br>2009.0!<br>2009.0! | <ul> <li>Druh a skupina</li> <li>Žasový</li> <li>Žasový</li> <li>Žasový</li> <li>Žasový</li> <li>Žasový</li> <li>Žasový</li> <li>Žasový</li> <li>Žasový</li> <li>Žasový</li> <li>Žasový</li> <li>Žasový</li> <li>Žasový</li> <li>Žasový</li> </ul> | Sadzba<br>61mes<br>61mes<br>61mes<br>61mes<br>61mes<br>61mes<br>61mes<br>61mes<br>61mes                   | Vst.cena<br>1036.65<br>1036.65<br>1036.65<br>1036.65<br>1036.65<br>1036.65<br>1036.65<br>1036.65            | 1<br>5<br>5<br>5<br>5<br>5<br>5<br>5<br>5<br>5<br>5<br>5<br>5<br>5<br>5<br>5<br>5<br>5<br>5<br>5 | Odpis<br>15.00<br>15.00<br>15.00<br>14.00<br>14.00<br>14.00<br>14.00<br>14.00<br>14.00 | Odp.  | VLAS<br>0.00<br>0.00<br>0.00<br>0.00<br>0.00<br>0.00<br>0.00<br>0. | Odp.SR<br>15<br>15<br>15<br>15<br>14<br>14<br>14<br>14<br>14 | LVS         Odp.C           .00         0           .00         0           .00         0           .00         0           .00         0           .00         0           .00         0           .00         0           .00         0           .00         0           .00         0           .00         0                          | DST<br>1.00<br>1.00<br>1.00<br>1.00<br>1.00<br>1.00<br>1.00        | Odp.ES<br>0.00<br>0.00<br>0.00<br>0.00<br>0.00<br>0.00<br>0.00<br>0 | Poznám<br>Účtovne<br>Účtovne<br>Účtovne<br>Účtovne<br>Účtovne<br>Účtovne<br>Účtovne            | ka<br>é odpisy 200<br>é odpisy 200<br>é odpisy 200<br>é odpisy 200<br>é odpisy 200<br>é odpisy 200<br>é odpisy 200<br>é odpisy 200<br>é odpisy 200<br>é odpisy 200                                                 | DS<br>DS<br>DS<br>DS<br>DS<br>DS<br>DS<br>DS<br>DS<br>DS<br>DS<br>DS<br>DS |
| Obdobii<br>2009.0:<br>2009.0:<br>2009.0:<br>2009.0:<br>2009.0:<br>2009.0:<br>2009.0:<br>2009.0:<br>2009.1: | <ul> <li>Druh a skupina</li> <li>2 časový</li> <li>3 časový</li> <li>4 časový</li> <li>5 časový</li> <li>5 časový</li> <li>5 časový</li> <li>3 časový</li> <li>9 časový</li> <li>1 časový</li> </ul>                                               | Sadzba<br>61mes<br>61mes<br>61mes<br>61mes<br>61mes<br>61mes<br>61mes<br>61mes<br>61mes<br>61mes<br>61mes | Vst.cena<br>1036.61<br>1036.65<br>1036.65<br>1036.65<br>1036.65<br>1036.65<br>1036.65<br>1036.65<br>1036.65 | 1<br>5<br>5<br>5<br>5<br>5<br>5<br>5<br>5<br>5<br>5<br>5<br>5<br>5<br>5<br>5<br>5<br>5<br>5<br>5 | Odpis<br>15.00<br>15.00<br>15.00<br>14.00<br>14.00<br>14.00<br>14.00<br>14.00<br>14.00 | Odp.  | VLAS<br>0.00<br>0.00<br>0.00<br>0.00<br>0.00<br>0.00<br>0.00<br>0. | Odp.SF<br>15<br>15<br>15<br>14<br>14<br>14<br>14<br>14<br>14 | LVS         Odp.C           .00         0           .00         0           .00         0           .00         0           .00         0           .00         0           .00         0           .00         0           .00         0           .00         0           .00         0           .00         0           .00         0  | DST<br>1.00<br>1.00<br>1.00<br>1.00<br>1.00<br>1.00<br>1.00<br>1.0 | Odp.ES<br>0.00<br>0.00<br>0.00<br>0.00<br>0.00<br>0.00<br>0.00<br>0 | Poznám<br>Účtovne<br>Účtovne<br>Účtovne<br>Účtovne<br>Účtovne<br>Účtovne<br>Účtovne<br>Účtovne | ka<br>é odpisy 200<br>é odpisy 200<br>é odpisy 200<br>é odpisy 200<br>é odpisy 200<br>é odpisy 200<br>é odpisy 200<br>é odpisy 200<br>é odpisy 200<br>é odpisy 200<br>é odpisy 200<br>é odpisy 200<br>é odpisy 200 |                                                                            |
| Obdobii<br>2009.0:<br>2009.0:<br>2009.0:<br>2009.0:<br>2009.0:<br>2009.0:<br>2009.0:<br>2009.0:<br>2009.1: | <ul> <li>Druh a skupina</li> <li>2 Časový</li> <li>3 Časový</li> <li>4 Časový</li> <li>5 Časový</li> <li>5 Časový</li> <li>3 Časový</li> <li>3 Časový</li> <li>2 časový</li> <li>2 časový</li> <li>1 časový</li> </ul>                             | Sadzba<br>61mes<br>61mes<br>61mes<br>61mes<br>61mes<br>61mes<br>61mes<br>61mes<br>61mes<br>61mes          | Vst.cena<br>1036.61<br>1036.65<br>1036.65<br>1036.65<br>1036.65<br>1036.65<br>1036.65<br>1036.65<br>1036.65 | 1<br>5<br>5<br>5<br>5<br>5<br>5<br>5<br>5<br>5<br>5<br>5<br>5<br>5<br>5<br>5<br>5<br>5<br>5<br>5 | Odpis<br>15.00<br>15.00<br>15.00<br>14.00<br>14.00<br>14.00<br>14.00<br>14.00<br>14.00 | Odp.  | VLAS<br>0.00<br>0.00<br>0.00<br>0.00<br>0.00<br>0.00<br>0.00<br>0. | Odp.SF<br>15<br>15<br>15<br>14<br>14<br>14<br>14<br>14<br>14 | LVS         Odp.C           .00         0           .00         0           .00         0           .00         0           .00         0           .00         0           .00         0           .00         0           .00         0           .00         0           .00         0           .00         0           .00         0  | DST<br>1.00<br>1.00<br>1.00<br>1.00<br>1.00<br>1.00<br>1.00<br>1.0 | Odp.ES<br>0.00<br>0.00<br>0.00<br>0.00<br>0.00<br>0.00<br>0.00<br>0 | Poznám<br>Účtovne<br>Účtovne<br>Účtovne<br>Účtovne<br>Účtovne<br>Účtovne<br>Účtovne<br>Účtovne | ka<br>é odpisy 200<br>é odpisy 200<br>é odpisy 200<br>é odpisy 200<br>é odpisy 200<br>é odpisy 200<br>é odpisy 200<br>é odpisy 200<br>é odpisy 200<br>é odpisy 200<br>é odpisy 200<br>é odpisy 200                 | 09<br>09<br>09<br>09<br>09<br>09<br>09<br>09<br>09<br>09                   |

V pravej hornej časti je zobrazená aj tabuľka pohybov cien na aktuálnej karte. Doplnenie nových odpisov je povolené, ale nie je doporučené! Vytvorenie nových odpisov sa využíva skôr na doodpisovanie kariet do obdobia posledných odpisov (celkove na všetkých kartách). Toto obdobie pod názvom **Posledný účtovný odpis** užívateľ môže zistiť z informačného panela, ktorý sa nachádza v pravej časti hlavného okna programu.

| DLHODOBÝ MAJETOK             |         |
|------------------------------|---------|
| Záznamy inventárnych kariet: | 46      |
| Záznamy účtovných pohybov:   | 53      |
| Záznamy účtovných odpisov:   | 84      |
| Záznamy daňových odpisov:    | 0       |
| Záznamy ostatných pohybov:   | 46      |
| Posledný účtovný odpis:      | 12.2009 |
| Posledný daňový odpis:       | žiadny  |

Tlačidlom Pridať je možné vytvorenie nového odpisu na karte.

| 2009.12 | Vst.cena CELKOM | 1036.65                                                                     | Odpis CELKOM                                                                                                    | 13.58                                                                                                    |
|---------|-----------------|-----------------------------------------------------------------------------|----------------------------------------------------------------------------------------------------|----------------------------------------------------------------------------------------------------|
| Časový  | Vst.cena VLAS   | 0.00                                                                        | Odpis VLAS                                                                                                    | 0.00                                                                                                    |
| 61mes   | Vst.cena SRVS   | 1036.65                                                                     | Odpis SRVS                                                                                                    | 13.58                                                                                                    |
|         | Vst.cena OST    | 0.00                                                                        | Odpis OST                                                                                                    | 0.00                                                                                                    |
|         | Vst.cena ES     | 0.00                                                                        | Odpis ES                                                                                                    | 0.00                                                                                                    |
|         | asový<br>61mes  | časový Vst.cena VLAS<br>6 imes Vst.cena SRVS<br>Vst.cena OST<br>Vst.cena ES | Astream Carlos Carlos Car | Sasový         Vst.cena VLAS         0.00         Odpis VLAS           61mes         Vst.cena SRVS         1036.65         Odpis SRVS           Vst.cena OST         0.00         Odpis OST           Vst.cena ES         0.00         Odpis ES |

Na formulári sa hodnoty odpisov podľa zdrojov užívateľovi automaticky ponúkajú. Jeho úlohou je potvrdenie týchto hodnôt. Po uložení formulára sa nový odpis zapíše do tabuľky a pri inventárnych kartách sa aktualizujú hodnoty celkových účtovných odpisov a zostatkovej ceny.

#### Účtovné odpisovanie - Automatické

Voľba, ktorá je určená na vytvorenie hromadných odpisov za ďalšie obdobie.

| Automatické odpisovanie         Vyberte udalosť, ktorú chcete previesť a pokračujte tlačidlom Pokračovať         Udalosť       Posledné odpisy 12.2009         Výpočet odpisov 01.2010       Vymazanie odpisov 12.2009 | Dlhodobý majetok - Účtovné odpisovanie - Automatické 1/3                 |                         |
|----------------------------------------------------------------------------------------------------|--------------------------------------------------------------------------|-------------------------|
| Vyberte udalosť, ktorú chcete previesť a pokračujte tlačidlom Pokračovať         Udalosť       Posledné odpisy 12.2009         © Výpočet odpisov 01.2010       Vymazanie odpisov 12.2009                               | Automatické odnisovanie                                                  |                         |
| Udalosť<br>Výpočet odpisov 01.2010<br>Vymazanie odpisov 12.2009      Posledné odpisy 12.2009      Posledné odpisov 12.2009      Posledné odpisov 12.2009                                                               | Vyberte udalosť, ktorú chcete previesť a pokračujte tlačidlom Pokračovať |                         |
| Udalosť                                                                                                    |                                                                          |                         |
| Udalosť<br>Výpočet odpisov 01.2010<br>Vymazanie odpisov 12.2009<br>Polračovať > Prerušiť                                                                                                    |                                                                          |                         |
| Udalosť  Posledné odpisv 12.2009  Vymazanie odpisov 12.2009  Pokračovať > Prerušiť                                                                                                    |                                                                          |                         |
| <ul> <li>Vypočet odpisov 11.2010</li> <li>Vymazanie odpisov 12.2009</li> </ul>                                                                                                    | Udalosť                                                                  | Posledné odpisy 12.2009 |
| Vymazanie odpisov 12.2009 Pokračovať > Prerušiť                                                                                                    | Výpočet odpisov 01.2010                                                  |                         |
| Pokračovať > Prerušiť                                                                                                    | O Vymazanie odpisov 12.2009                                              |                         |
| Pokračovať > Prerušiť                                                                                                    |                                                                          |                         |
| Pokračovať > Prerušiť                                                                                                    |                                                                          |                         |
| Pokračovať > Prerušiť                                                                                                    |                                                                          |                         |
| Pokračovať > Prerušiť                                                                                                    |                                                                          |                         |
| Pokračovať > Prerušiť                                                                                                    |                                                                          |                         |
| Pokračovať > Prerušiť                                                                                                    |                                                                          |                         |
| Pokračovať > Prerušiť                                                                                                    |                                                                          |                         |
| Pokračovať > Prerušiť                                                                                                    |                                                                          |                         |
| Pokračovať > Prerušiť                                                                                                    |                                                                          |                         |
| Pokračovať > Prerušiť                                                                                                    |                                                                          |                         |
| Pokračovať > Prerušiť                                                                                                    |                                                                          |                         |
| Pokračovať > Prerušiť                                                                                                    |                                                                          |                         |
| Pokračovať > Prerušiť                                                                                                    |                                                                          |                         |
| Pokračovať > Prerušiť                                                                                                    |                                                                          |                         |
|                                                                                                    |                                                                          | Pokraćovať > Prerušiť   |

Na pomoc užívateľovi poslúži programový sprievodca, ktorý postupne navedie užívateľa na vytvorenie nových odpisov. Na prvej strane je potrebné určiť udalosť, ktorá sa má previesť. Okrem toho, že sa môžu vytvoriť nové odpisy, je možné aj vymazať odpisy za naposledy prevedené obdobie. Tlačidlom **Pokračovať** sa užívateľ presunie na ďalšiu stranu. V prípade, že si zvolíte udalosť výpočet odpisov, objaví sa tabuľka, ktorá je rozdelená na tri záložky.

|      | e karty - 1 | eodpisované - 13 | /ypočítané odpisy - 32 |               |  |     |
|------|-------------|------------------|------------------------|---------------|--|-----|
| islo | Názov       |                  | Poznámka               |               |  | Kód |
| 2067 | Budova      |                  | Chýba odpis za obdob   | vie 02.2009 ! |  | 89  |
|      |             |                  |                        |               |  |     |

Prvá záložka podáva informácie o chybných kartách. Sú to predovšetkým karty, na ktorých chýbajú odpisy za predchádzajúce obdobia. Chybová správa je zobrazená v stĺpci Poznámka. Ak v zozname existujú chybové karty, je potrebné prerušiť celý proces odpisov a cez manuálne odpisovanie doplniť chýbajúce odpisy na kartách. Účtovné odpisy v tomto prípade nie je možné uložiť! Ďalšia záložka nám dáva prehľad o neodpisovaných kartách.

| hybne | karty - 1 Neodpisovane - 13 | Vypočítané odpisy - 32 |     |
|-------|-----------------------------|------------------------|-----|
| Íslo  | Názov                       | Poznámka               | Kód |
| 00001 | Betónový chodník a odv. MŠ  | Karta je vyradená !    | 21  |
| 00002 | Zostava telocvič.nár.č.1    | Karta je odpísaná !    | 24  |
| 00003 | Zostava telocv.náradie č.2  | Karta je odpísaná !    | 24  |
| 00004 | Acer Projektor PD116        | Karta je odpísaná !    | 24  |
| 00005 | Kopír.stroj Minolta Di-1611 | Karta je odpísaná !    | 24  |
| 01003 | Základná škola              | Karta je vyradená !    | 21  |
| 03001 | Univerzálny stroj           | Karta je vyradená !    | 21  |
| 05002 | Meotar 3                    | Karta je odpísaná !    | 24  |
| 05003 | Počítač Pentium VX PVO      | Karta je odpísaná !    | 24  |
| 05004 | Počítač                     | Karta je odpísaná !    | 24  |
| 07001 | Siekosha tlačiareň          | Karta sa neodpisuje !  | 23  |
| 07002 | Televízor color             | Karta sa neodpisuje !  | 23  |
| 07004 | Bezpohlavné torzo           | Karta sa neodpisuje !  | 23  |

Sú to karty, ktoré sú už väčšinou odpísané, alebo už dokonca účtovne vyradené. Na poslednej záložke sú samotné vypočítané odpisy na daný mesiac.

|            |                             | 1          | "           |          |       |        |        |        |         |
|------------|-----------------------------|------------|-------------|----------|-------|--------|--------|--------|---------|
| Chybné     | karty - 1 Neodpisované - 13 | Vypočítané | odpisy - 32 |          |       |        |        |        |         |
| Číslo      | Názov                       | Sku        | Sadzba      | Vst.cena | Odpis | OdpisV | OdpisS | OdpisO | 1 *     |
| 00006      | Školská tabula 3400x1000 mm | R1         | 1/4         | 651.77   | 14.00 | 0.70   | 13.30  | 0.00   |         |
| 00007      | Školská tabuľa 3400x1000 mm | R1         | 1/4         | 651.76   | 14.00 | 0.70   | 13.30  | 0.00   |         |
| 80000      | Školská tabuľa 3400x1000 mm | R1         | 1/4         | 651.76   | 14.00 | 0.70   | 13.30  | 0.00   |         |
| 00009      | Školská tabuľa 3400x1000 mm | R1         | 1/4         | 651.76   | 14.00 | 0.70   | 13.30  | 0.00   |         |
| 00010      | Serverový PC s programov PC | R1         | 1/4         | 1662.98  | 35.00 | 1.75   | 33.25  | 0.00   |         |
| 00011      | Notebook s progr. vybavením | R1         | 1/4         | 730.77   | 16.00 | 0.80   | 15.20  | 0.00   |         |
| 00012      | Tlačiareň farebná laserová  | R1         | 1/4         | 697.81   | 15.00 | 0.75   | 14.25  | 0.00   |         |
| 00013      | Kopírka A4/A3 čb            | R1         | 1/4         | 896.66   | 19.00 | 0.95   | 18.05  | 0.00   |         |
| 00014      | Dataprojektor 200 L         | R1         | 1/4         | 999.37   | 21.00 | 1.05   | 19.95  | 0.00   |         |
| 00015      | Interaktívna tabuľa         | R1         | 1/4         | 999.37   | 21.00 | 1.05   | 19.95  | 0.00   |         |
| 00016      | Počítač s programo          | R1         | 1/4         | 761.95   | 16.00 | 0.80   | 15.20  | 0.00   |         |
| 00017      | Počítač s programom         | R1         | 1/4         | 761.95   | 16.00 | 0.80   | 15.20  | 0.00   |         |
| 00018      | Počítač s programom         | R1         | 1/4         | 761.95   | 16.00 | 0.80   | 15.20  | 0.00   |         |
| 00019      | Počítač s programom         | R1         | 1/4         | 761.95   | 16.00 | 0.80   | 15.20  | 0.00   |         |
| 00020      | Počítač s programom         | R1         | 1/4         | 761.95   | 16.00 | 0.80   | 15.20  | 0.00   |         |
| 00021      | Počítač s programom         | R1         | 1/4         | 761.95   | 16.00 | 0.80   | 15.20  | 0.00   |         |
| 10022<br>∢ | Počítač s programom         | R1         | 1/4         | 761.95   | 16.00 | 0.80   | 15 20  | 0.00   | т<br>1- |

Hodnoty sú rozpísané podľa zdrojov. Na poslednom riadku je uvedený aj sumár za celý mesiac. Tlačidlom **Uložiť** sa tieto odpisy zapíšu do databázy. O úspešnom zápise program užívateľa informuje na poslednej strane.

| Dlhodobý majetok - Účtovné odpisovanie - /                                                            | Automatické 3/3                                                |                                                    |  |
|----------------------------------------------------------------------------------------------------|----------------------------------------------------------------|----------------------------------------------------|--|
| Uložené odpisy 01.2010 - Protokol<br>Sprievodca úspešne uložil všetky vypočítané o<br>začiatok výberu | o vykonaných zmenách<br>odpisy za dané obdobie do databázy. Tl | laĉidlom Na zaĉiatok Vás sprievodca znova vráti na |  |
| Počet úspešne uložených odpisov :<br>Počet neúspešne uložených odpisov :                              | 32<br>0                                                        | Uložené odpisy 01.2010                             |  |
|                                                                                                    |                                                                |                                                    |  |
|                                                                                                    |                                                                |                                                    |  |
|                                                                                                    |                                                                |                                                    |  |
|                                                                                                    |                                                                |                                                    |  |
| Na začatok                                                                                            |                                                                | < Späť Dokončiť                                    |  |

Tlačidlom **Dokončiť** sa zatvorí formulár. Tlačidlom **Na začiatok** je možné pokračovať v odpisovaní. Programový sprievodca presunie užívateľa na prvú stranu, kde je možné vytvoriť odpisy na ďalší mesiac.

V prípade, že na prvej strane sa ako udalosť vybrala Vymazanie odpisov, ďalšia strana dáva prehľad o odpisoch, ktoré boli uskutočnené za posledné obdobie.

| Číslo | Názov                       | Sku S | adzba | Vst.cena        | Odpis | OdpVLAS | OdpSRVS | OdpOST | OdpES 4 |
|-------|-----------------------------|-------|-------|-----------------|-------|---------|---------|--------|---------|
| 00006 | Školská tabula 3400x1000 mm | R1    | 1/4   | 651.77          | 14.00 | 0.70    | 13.30   | 0.00   | 0.0     |
| 00007 | Školská tabuľa 3400x1000 mm | R1    | 1/4   | 651.76          | 14.00 | 0.70    | 13.30   | 0.00   | 0.0     |
| 00008 | Školská tabuľa 3400x1000 mm | R1    | 1/4   | 651. <b>7</b> 6 | 14.00 | 0.70    | 13.30   | 0.00   | 0.0     |
| 00009 | Školská tabuľa 3400x1000 mm | R1    | 1/4   | 651.76          | 14.00 | 0.70    | 13.30   | 0.00   | 0.0     |
| 00010 | Serverový PC s programov PC | R1    | 1/4   | 1662.98         | 35.00 | 1.75    | 33.25   | 0.00   | 0.0     |
| 00011 | Notebook s progr. vybavením | R1    | 1/4   | 730.77          | 16.00 | 0.80    | 15.20   | 0.00   | 0.0     |
| 00012 | Tlačiareň farebná laserová  | R1    | 1/4   | 697.81          | 15.00 | 0.75    | 14.25   | 0.00   | 0.0     |
| 00013 | Kopirka A4/A3 čb            | R1    | 1/4   | 896.66          | 19.00 | 0.95    | 18.05   | 0.00   | 0.0     |
| 00014 | Dataprojektor 200 L         | R1    | 1/4   | 999.37          | 21.00 | 1.05    | 19.95   | 0.00   | 0.0     |
| 00015 | Interaktívna tabuľa         | R1    | 1/4   | 999.37          | 21.00 | 1.05    | 19.95   | 0.00   | 0.0     |
| 00016 | Počítač s programo          | R1    | 1/4   | 761.95          | 16.00 | 0.80    | 15.20   | 0.00   | 0.0     |
| 00017 | Počítač s programom         | R1    | 1/4   | 761.95          | 16.00 | 0.80    | 15.20   | 0.00   | 0.0     |
| 00018 | Počítač s programom         | R1    | 1/4   | 761.95          | 16.00 | 0.80    | 15.20   | 0.00   | 0.0     |
| 00019 | Počítač s programom         | R1    | 1/4   | 761.95          | 16.00 | 0.80    | 15.20   | 0.00   | 0.0     |
| 00020 | Počítač s programom         | R1    | 1/4   | 761.95          | 16.00 | 0.80    | 15.20   | 0.00   | 0.0     |
| 00021 | Počítač s programom         | R1    | 1/4   | 761.95          | 16.00 | 0.80    | 15.20   | 0.00   | 0.0     |
| 00022 | Počítač s programom         | R1    | 1/4   | 761.95          | 16.00 | 0.80    | 15.20   | 0.00   | 0.0     |
| 00023 | Počítač s programom         | R1    | 1/4   | 761.95          | 16.00 | 0.80    | 15.20   | 0.00   | 0.0     |
| 00024 | Počítač s programom         | R1    | 1/4   | 761.86          | 16.00 | 0.80    | 15.20   | 0.00   | 0.0 -   |
|       |                             |       |       |                 |       |         |         |        | +       |

Tlačidlom **Vymazať** sa odpisy vymažú z databázy. O úspešnom procese program užívateľa informuje na poslednej strane, kde sa zobrazí protokol prevedených zmenách.

#### Daňové odpisovanie - Manuálne

Voľba, pri ktorej sa užívateľovi zobrazí zoznam daňových odpisov, podľa kariet.

| wenteen | ne karty / Čís | ilo 🔻      |          |        |       |                      |             |             |     | Pohyby na karte |        |   |
|---------|----------------|------------|----------|--------|-------|----------------------|-------------|-------------|-----|-----------------|--------|---|
| Číslo   | Názov          |            |          | Trieda | Druh  | a skupina            | Zostat.cena | Odpisy cel. | *   | Dátum           | Cena   |   |
| 80000   | Školská tabul  | 'a 3400x1  | 1000 mm  | H028   | Rovn  | iomerný 1            | 488.76      | 163.00      |     | 11.01.2010      | 697.81 | l |
| 00009   | Školská tabul  | a 3400x1   | 1000 mm  | H028   | Rovn  | omerný 1             | 488.76      | 163.00      |     |                 |        |   |
| 00010   | Serverový PC   | s progra   | amov PC  | H028   | Rovn  | omerný 1             | 1246.98     | 416.00      |     |                 |        |   |
| 00011   | Notebook s p   | rogr. vyb  | avením   | H028   | Rovn  | omerný 1             | 547.77      | 183.00      |     |                 |        |   |
| 00012   | Tlačiareň fare | ebná lasei | rová     | H028   | Rovn  | omerný 1             | 522.81      | 175.00      |     |                 |        |   |
| 00013   | Kopirka A4/A   | 3 čb       |          | H028   | Neod  | pisovaný             | 896.66      | 0.00        |     |                 |        |   |
| 00014   | Dataprojekto   | r 200 L    |          | H028   | Neod  | pisovaný             | 999.37      | 0.00        |     |                 |        |   |
| 00015   | Interaktívna   | tabuľa     |          | H028   | Neod  | pisovaný             | 999.37      | 0.00        |     |                 |        |   |
| 00016   | Počítač s prog | gramo      |          | H028   | Neod  | pisovaný             | 761.95      | 0.00        |     |                 |        |   |
| 00017   | Počítač s prog | gramom     |          | H028   | Neod  | pisovaný             | 761.95      | 0.00        | π.  |                 |        |   |
|         |                |            |          |        |       |                      |             | E.          |     | × 📃             | E.     |   |
| 2010 D  | nun a skupina  | 5d0ZDâ     | vst.cena | 4      | Japis | Poznamka<br>Daňouć o | doiou 2010  |             | 1   |                 |        |   |
| 2010 R  | lovnomerný 1   | 1/4        | 697.81   | 1      | 75.00 | Daňové o             | dpisy 2010  |             | ŧ., |                 |        |   |
|         |                |            |          |        |       |                      |             |             |     |                 |        |   |
|         |                |            |          |        |       |                      |             |             |     |                 |        |   |
|         |                |            |          |        |       |                      |             |             |     |                 |        |   |
|         |                |            |          |        |       |                      |             |             |     |                 |        |   |
|         |                |            |          |        |       |                      |             |             |     |                 |        |   |
|         |                |            |          |        |       |                      |             |             |     |                 |        |   |
|         |                |            |          |        |       |                      |             |             |     |                 |        |   |
|         |                |            |          |        |       |                      |             |             |     |                 |        | ĺ |
|         |                |            |          |        |       |                      |             |             |     |                 |        |   |
|         |                |            |          |        |       |                      |             |             |     |                 |        |   |

V pravej hornej časti je zobrazená aj tabuľka pohybov cien na aktuálnej karte. Doplnenie nových odpisov je povolené, ale nie je doporučené! Vytvorenie nových odpisov sa využíva skôr na doodpisovanie kariet do roku posledných odpisov (celkove na všetkých kartách). Tento rok pod názvom **Posledný daňový odpis** užívateľ môže zistiť z informačného panela, ktorý sa nachádza v pravej časti hlavného okna programu.

| DLHODOBÝ MAJETOK             |         |
|------------------------------|---------|
| Záznamy inventárnych kariet: | 46      |
| Záznamy účtovných pohybov:   | 53      |
| Záznamy účtovných odpisov:   | 84      |
| Záznamy daňových odpisov:    | 0       |
| Záznamy ostatných pohybov:   | 46      |
| Posledný účtovný odpis:      | 12.2009 |
| Posledný daňový odpis:       | žiadny  |

Tlačidlom Pridať je možné vytvorenie nového odpisu na karte.

| Rok                          | 2010         | Vstupná cena       | 697.81 |
|------------------------------|--------------|--------------------|--------|
| Druh <mark>a s</mark> kupina | Rovnomerný 1 | Odpis              | 175.00 |
| Sadzba                       | 1/4          | Poznámka           |        |
|                              |              | Daňové odpisy 2010 | ŝ      |
|                              |              | I fložiť           | Koniec |

Na formulári sa hodnota odpisu užívateľovi automaticky ponúka. Jeho úlohou je potvrdenie tejto hodnoty. Po uložení formulára sa nový odpis zapíše do tabuľky a pri inventárnych kartách sa aktualizujú hodnoty celkových daňových odpisov a zostatkovej ceny.

#### Daňové odpisovanie - Automatické

Voľba, ktorá je určená na vytvorenie hromadných odpisov za ďalší rok.

| utomatické odpisovanie                        |                           |
|-----------------------------------------------|---------------------------|
| yberte udalosť, ktorú chcete previesť a pokra | ujte tlačidlom Pokračovať |
| Udalosť                                       | Posladná odvisv 2010      |
| Výpočet odpisov 2011                          | Toscare oppoy coro        |
| 🗇 Vymazanie odpisov 2010                      |                           |
|                                               |                           |
|                                               |                           |
|                                               |                           |
|                                               |                           |
|                                               |                           |
|                                               |                           |
|                                               |                           |
|                                               |                           |
|                                               |                           |

Na pomoc užívateľovi poslúži programový sprievodca, ktorý postupne navedie užívateľa na vytvorenie nových odpisov. Na prvej strane je potrebné určiť udalosť, ktorá sa má previesť. Okrem toho, že sa môžu vytvoriť nové odpisy, je možné aj vymazať odpisy za naposledy prevedený rok. Tlačidlom **Pokračovať** sa užívateľ presunie na ďalšiu stranu. V prípade, že si zvolíte udalosť výpočet odpisov, objaví sa tabuľka, ktorá je rozdelená na tri záložky.

| Chybrié | karty - 1 | Neodoisované - 39  | Vypočítané odnisy - 6     |     |
|---------|-----------|--------------------|---------------------------|-----|
| islo    | Názov     | Neouplaovarie - 30 | Poznámka                  | Kód |
| 0012    | Tlačiareň | farebná laserová   | Chýba odpis za rok 2010 ! | 89  |
|         |           |                    |                           |     |
|         |           |                    |                           |     |

Prvá záložka podáva informácie o chybných kartách. Sú to predovšetkým karty, na ktorých chýbajú odpisy za predchádzajúce roky. Chybová správa je zobrazená v stĺpci Poznámka. Ak v zozname existujú chybové karty, je potrebné prerušiť celý proces odpisov a cez manuálne odpisovanie doplniť chýbajúce odpisy na kartách. Daňové odpisy v tomto prípade nie je možné uložiť! Ďalšia záložka nám dáva prehľad o neodpisovaných kartách.

| rievodo<br>ných ka | a pri výpo<br>artách dop | čte odpisov zistil chyb<br>Iniť, alebo opraviť údi | y pri niektorých kartách. Je potrebné prerušiť a<br>aje. Bez toho nie je možné vypočítané odpisy uli | utomatické odpisovanie a<br>ožiť ! | pri |
|--------------------|--------------------------|----------------------------------------------------|----------------------------------------------------------------------------------------------------|------------------------------------|-----|
| Chybné             | karty - 1                | Neodpisované - 38                                  | Vypočítané odpisy - 6                                                                                |                                    |     |
| Číslo              | Názov                    |                                                    | Poznámka                                                                                             | Kód                                |     |
| 00001              | Betónov                  | ý chodník a odv. MŠ                                | Karta je vyradená !                                                                                  | 21                                 |     |
| 00002              | Zostava                  | telocvič.nár.č.1                                   | Karta je odpísaná !                                                                                  | 24                                 |     |
| 00003              | Zostava                  | telocv.náradie č.2                                 | Karta je odpísaná !                                                                                  | 24                                 |     |
| 00004              | Acer Pro                 | jektor PD116                                       | Karta je odpísaná !                                                                                  | 24                                 |     |
| 00005              | Kopír.str                | oj Minolta Di-1611                                 | Karta je odpísaná !                                                                                  | 24                                 |     |
| 00013              | Kopírka /                | 44/A3 čb                                           | Karta sa neodpisuje !                                                                                | 23                                 |     |
| 00014              | Dataproj                 | ektor 200 L                                        | Karta sa neodpisuje !                                                                                | 23                                 |     |
| 00015              | Interakti                | vna tabuľa                                         | Karta sa neodpisuje !                                                                                | 23                                 |     |
| 00016              | Počítač s                | programo                                           | Karta sa neodpisuje !                                                                                | 23                                 |     |
| 00017              | Počítač s                | programom                                          | Karta sa neodpisuje !                                                                                | 23                                 |     |
| 00018              | Počítač s                | programom                                          | Karta sa neodpisuje !                                                                                | 23                                 |     |
| 00019              | Počítač s                | programom                                          | Karta sa neodpisuje !                                                                                | 23                                 |     |
| 00020              | Počítač s                | programom                                          | Karta sa neodpisuje !                                                                                | 23                                 |     |
| 00021              | Počítač s                | programom                                          | Karta sa neodpisuje !                                                                                | 23                                 |     |
| 00022              | Počítač s                | programom                                          | Karta sa neodpisuje !                                                                                | 23                                 |     |
|                    | D-14-1-                  |                                                    | Manda an ann data da 1                                                                               | 22                                 | -   |

Sú to karty, ktoré sú už väčšinou odpísané, alebo už dokonca účtovne vyradené. Na poslednej záložke sú samotné vypočítané odpisy na daný rok.

| Chybre | karty - 1 | Neodpisované - 38    | Vypočítané | odpisy - 6 |          |        |  |
|--------|-----------|----------------------|------------|------------|----------|--------|--|
| Číslo  | Názov     |                      | Sku        | Sadzba     | Vst.cena | Odpis  |  |
| 00006  | Školská t | tabula 3400x1000 mm  | R1         | 1/4        | 651.77   | 163.00 |  |
| 00007  | Školská t | tabul'a 3400x1000 mm | R1         | 1/4        | 651.76   | 163.00 |  |
| 80000  | Školská t | tabul'a 3400x1000 mm | R1         | 1/4        | 651.76   | 163.00 |  |
| 00009  | Školská t | tabul'a 3400x1000 mm | R1         | 1/4        | 651.76   | 163.00 |  |
| 00010  | Servero   | vý PC s programov PC | R1         | 1/4        | 1662.98  | 416.00 |  |
| 00011  | Noteboo   | k s progr. vybavením | R1         | 1/4        | 730.77   | 183.00 |  |
|        |           |                      |            |            |          |        |  |

Na poslednom riadku je uvedený aj sumár za celý rok. Tlačidlom **Uložiť** sa tieto odpisy zapíšu do databázy. O úspešnom zápise program užívateľa informuje na poslednej strane.

| Dlhodobý majetok - Daňové odpisovanie -                                      | - Automatické 3/3                |                                         |
|------------------------------------------------------------------------------|----------------------------------|-----------------------------------------|
| Uložené odpisy 2011 - Protokol o                                             | ) vykonaných zmenách             |                                         |
| Sprievodca úspešne uložil všetky vypočítan<br>znova vrátí na začiatok výberu | é odpisy za daný rok do databázy | r. Tlačidlom Na začiatok Vás sprievodca |
| Počet úspešne uložených odpisov :<br>Počet neúspešne uložených odpisov :     | 7<br>0                           | Uložené odpisy 2011                     |
|                                                                              |                                  |                                         |
|                                                                              |                                  |                                         |
|                                                                              |                                  |                                         |
|                                                                              |                                  |                                         |
|                                                                              |                                  |                                         |
| Na začiatok                                                                  | < Späť                           | Dokonäť                                 |

Tlačidlom **Dokončiť** sa zatvorí formulár. Tlačidlom **Na začiatok** je možné pokračovať v odpisovaní. Programový sprievodca presunie užívateľa na prvú stranu, kde je možné, v prípade potreby, vytvoriť odpisy na ďalší rok.

V prípade, že na prvej strane sa ako udalosť vybrala Vymazanie odpisov, ďalšia strana dáva prehľad o odpisoch, ktoré boli uskutočnené za posledný rok.

| Čícle | Názov                        | Chu C | adaba | Vet copp | Odpic  | Vuradaná 2 |    |
|-------|------------------------------|-------|-------|----------|--------|------------|----|
| 00006 | Školská tabula 3400v 1000 mm | D 1   | 1/4   | 651 77   | 163.00 | Nie        | -  |
| 00007 | Školská tabuľa 3400x1000 mm  | R1    | 1/4   | 651.76   | 163.00 | Nie        | 1  |
| 00008 | Školská tabuľa 3400x1000 mm  | R1    | 1/4   | 651.76   | 163.00 | Nie        |    |
| 00009 | Školská tabuľa 3400x1000 mm  | R1    | 1/4   | 651,76   | 163.00 | Nie        |    |
| 00010 | Serverový PC s programov PC  | R1    | 1/4   | 1662.98  | 416.00 | Nie        |    |
| 00011 | Notebook s progr. vybavením  | R1    | 1/4   | 730.77   | 183.00 | Nie        |    |
| 00012 | Tlačiareň farebná laserová   | R1    | 1/4   | 697.81   | 175.00 | Nie        |    |
|       |                              |       |       |          |        |            |    |
|       |                              |       |       |          |        |            | ų. |

Tlačidlom **Vymazať** sa odpisy vymažú z databázy. O úspešnom procese program užívateľa informuje na poslednej strane, kde sa zobrazí protokol prevedených zmenách.

#### Účtovné vyradenie

Voľba, ktorá je určená na účtovné vyradenie karty.

| orne ry  | rudenie noeit               |        |            |             |              |              |           |  |
|----------|-----------------------------|--------|------------|-------------|--------------|--------------|-----------|--|
| nventárr | ne karty / Číslo 🔻          |        |            |             |              |              |           |  |
| Číslo    | Názov                       | Trieda | Zaradenie  | Aktuál.cena | Účt.zos.cena | Dan.zos.cena | Vyradenie |  |
| 00003    | Zostava telocv.náradie č.2  | H022   | 14.12.2004 | 1000.80     | 0.00         | 0.00         |           |  |
| 00004    | Acer Projektor PD 116       | H022   | 24.10.2005 | 1029.01     | 0.00         | 0.00         |           |  |
| 00005    | Kopír.stroj Minolta Di-1611 | H022   | 14.12.2004 | 1415.70     | 0.00         | 0.00         |           |  |
| 00006    | Školská tabula 3400x1000 mm | H028   | 11.01.2010 | 651.77      | 651.77       | 325.77       |           |  |
| 00007    | Školská tabuľa 3400x1000 mm | H028   | 11.01.2010 | 651.76      | 651.76       | 325.76       |           |  |
| 80000    | Školská tabuľa 3400x1000 mm | H028   | 11.01.2010 | 651.76      | 651.76       | 325.76       |           |  |
| 00009    | Školská tabuľa 3400x1000 mm | H028   | 11.01.2010 | 651.76      | 651.76       | 325.76       |           |  |
| 00010    | Serverový PC s programov PC | H028   | 11.01.2010 | 1662.98     | 1662.98      | 830.98       |           |  |
| 00011    | Notebook s progr. vybavením | H028   | 11.01.2010 | 730.77      | 730.77       | 364.77       |           |  |
| 00012    | Tlačiareň farebná laserová  | H028   | 11.01.2010 | 697.81      | 697,81       | 347.81       |           |  |
| 00013    | Kopírka A4/A3 čb            | H028   | 11.01.2010 | 896.66      | 896.66       | 896.66       |           |  |
| 00014    | Dataprojektor 200 L         | H028   | 11.01.2010 | 999.37      | 999.37       | 999.37       |           |  |
| 00015    | Interaktívna tabuľa         | H028   | 11.01.2010 | 999.37      | 999.37       | 999.37       |           |  |
| 00016    | Počítač s programo          | H028   | 11.01.2010 | 761.95      | 761.95       | 761.95       |           |  |
| 00017    | Počítač s programom         | H028   | 11.01.2010 | 761.95      | 761.95       | 761.95       |           |  |
| 00018    | Počítač s programom         | H028   | 11.01.2010 | 761.95      | 761.95       | 761.95       |           |  |
| 00019    | Počítač s programom         | H028   | 11.01.2010 | 761.95      | 761.95       | 761.95       |           |  |
| 00020    | Počítač s programom         | H028   | 11.01.2010 | 761.95      | 761.95       | 761.95       |           |  |
| 00021    | Počítač s programom         | H028   | 11.01.2010 | 761.95      | 761.95       | 761.95       |           |  |
| 00022    | Počítač s programom         | H028   | 11.01.2010 | 761.95      | 761.95       | 761.95       |           |  |
| •        |                             |        |            |             |              |              | +         |  |
|          |                             |        |            |             |              |              |           |  |

Tlačidlom Účtovné vyradenie sa zobrazí formulár vyradenia.

| átum vyradenia   | 22.02.2012                 | Účastníci vyradenia | Ing. Tóthová Alexandra |
|------------------|----------------------------|---------------------|------------------------|
| opis predmetu    |                            |                     | Ladislav Lenický       |
| ôvod vyradenia   | Likvidácia pre opotrebenie |                     |                        |
|                  |                            |                     |                        |
| oznámky do proto | kolu                       |                     |                        |
|                  |                            |                     |                        |

Po doplnení **dátumu** sa sprístupnia ostatné položky na formulári. Tlačidlom **Uložiť** sa celá zmena zapíše do databázy. Po účtovnom vyradení sa na karte zablokuje možnosť prevedenia ďalších opráv ! Prípadné zrušenie účtovného vyradenia je možné uskutočniť jednoduchým vymazaním dátumu účtovného vyradenia.

#### Kôš - Vymazanie a obnova

| Aktuálna databáza - Účtovne vyr | adené karty          |   | Databáza z koša                   |            |
|---------------------------------|----------------------|---|-----------------------------------|------------|
| Doporučené vymazať - 2 Nedo     | poručené vymazať - 1 |   | Vymazané - 9                      |            |
| Číslo Názov                     | Vyradenie            |   | Číslo Názov                       | Vyradenie  |
| 00001 Betónový chodník a o      | dv. MŠ 31. 12. 2009  |   | 01001 Budova školy (stará budova) | 01.01.2003 |
| 03001 Univerzálny stroj         | 31.08.2006           |   | 05005 Tlačiareň Epson LX-300      | 01.10.2003 |
|                                 |                      |   | 07003 Plynový sporák              | 31.12.2002 |
|                                 |                      |   | 33001 Plynový kotol č. 1          | 01.10.2003 |
|                                 |                      |   | 33002 Plynový kotol č. 2          | 01,10,2003 |
|                                 |                      |   | 33003 Čerpadlo č. 1               | 01.10.2003 |
|                                 |                      |   | 33004 Čerpadlo č. 2               | 01.10.2003 |
|                                 |                      |   | 33005 Priestorový termostat       | 01.10.2003 |
|                                 |                      | - | 33006 Expanzomat                  | 01.10.2003 |

V ľavom paneli sa zobrazia inventárne karty, ktoré sú účtovne vyradené. Celý zoznam je rozdelený na dve záložky. Prvá záložka obsahuje inventárne karty, ktoré je doporučené vymazať. Sú to karty, na ktorých sa účtovné vyradenie uskutočnilo pred viac ako dvomi rokmi. Je predpoklad, že tieto karty už užívateľ na zostavách nebude potrebovať. V druhej záložke sú ostatné karty, ktoré sú účtovne vyradené. Vymazanie týchto kariet nie je doporučené, vzhľadom na to, že sú potrebný na niektorých zostavách (napr. na inventúrnom súpise za predchádzajúci rok). Karty, ktoré sa vymažú do koša, na zostavách už nebudú figurovať ! Tlačidlom **Vymazať do koša** sa karta presunie do databázy koša, kde je možná jeho ďalšia evidencia. Zoznam kariet, ktoré sa nachádzajú v tejto databáze je zobrazený tabuľke, ktorá sa nachádza v pravej časti formulára. Prípadná obnova niektorej karty je možná tlačidlom **Obnoviť z koša**. Na úplné vymazanie karty slúži tlačidlo **Vymazať**.

#### Tlačové zostavy

Voľba, ktorá slúži na tlač výstupných zostáv dlhodobého majetku.

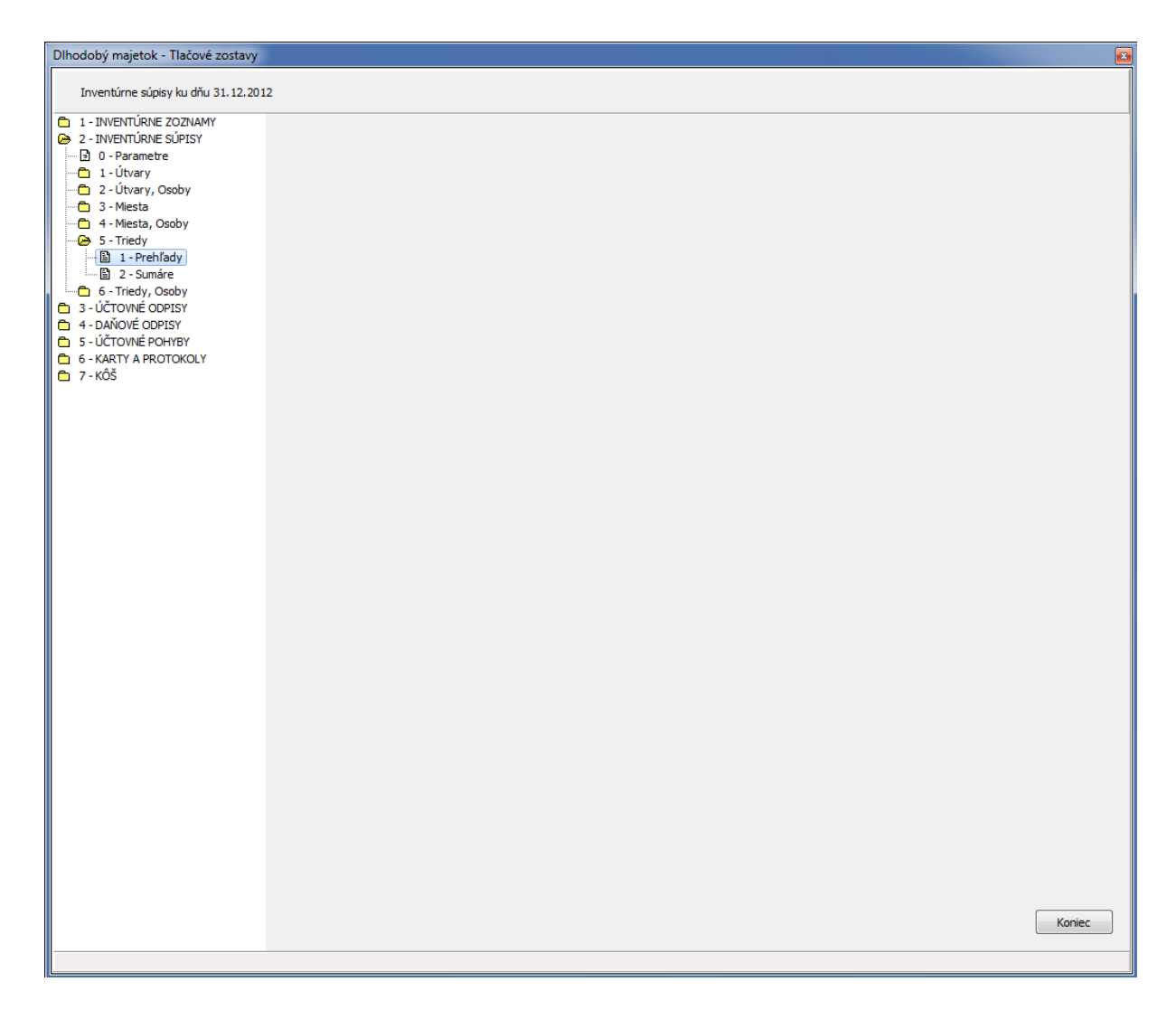

Po otvorení voľby sa zobrazí formulár, na ktorom sa v ľavej časti nachádza základná ponuka tlačových zostáv. Celá ponuka je rozdelená do niekoľko kategórií. Jednotlivé kategórie je možné otvoriť ľavým dvojklikom na myši, alebo šípkou doprava na klávesnici. Pri otvorení takmer všetkých kategórií, sa ako prvá ponúkne voľba **Parametre**. Táto voľba nastavuje parametre zostáv, ktoré sa nachádzajú v danej kategórii. Väčšinou sa tu nastavuje dátum, alebo obdobia, za ktoré sa má zobraziť zostava. Pri inventúrnych súpisoch sa sem dopĺňajú aj osoby zodpovedné za inventarizáciu.

# SLUŽBY

Základná ponuka časti Služby.

| Služby | Drobný majetok     | Dlhodobý majetok | Nastavenia | Koniec |
|--------|--------------------|------------------|------------|--------|
| 1 -    | Verzia             |                  |            |        |
| 2 -    | Nápoveda           |                  |            |        |
| 3 -    | Kontrola aktualizá | cií              |            |        |
| 4 -    | Reindexácia súbor  | ov               |            |        |
| 5 -    | Zálohovanie údajo  | v                |            |        |
| 6 -    | Obnova údajov      |                  |            |        |
| 7 -    | Výber organizácie  |                  |            |        |

Pod voľbou **Verzia** je možné získať základné informácie o programe a kontakt na autora programu. Potvrdením voľby **Nápoveda** sa zobrazí pomocník na prácu s programom.

Dôležitá je ďalšia voľba **Kontrola aktualizácií**, na základe ktorej dostane užívateľ prehľad o aktuálnej verzii programu, ktorá sa nachádza na web stránke programového modulu <u>http://www.keo.sk/MAJWIN/</u>.

| INFORMÁCIE                                 |                            |
|--------------------------------------------|----------------------------|
| Aktuálna verzia programu na Vašom počítači | v1.0.0.0 zo dňa 22.02.2012 |
| Aktuálna verzia programu na internete      | v1.0.0.0 zo dňa 22.02.2012 |
| Poznámka                                   |                            |
| Používate aktuálnu verziu programu !       |                            |
|                                            |                            |
| [mtosta]                                   | Konjec                     |

V prípade, že užívateľ používa staršiu verziu programu, než ktorý existuje na internete, je na to upozornený v položke **Poznámka** správou "Doporučené je stiahnúť a nainštalovať novú verziu programu !". Zatlačením tlačidla **Web stránka** sa užívateľovi otvorí predvolený internetový prehliadač a zobrazí sa internetová stránka modulu. Dôležité je tu podotknúť aj to, že v prípade, že sa užívateľ rozhodne pre aktualizáciu, je nutné programový modul Majetok na pozadí ukončiť !

Ďalšia voľba v poradí sa používa na reindexáciu súborov, ktoré sú práve načítané pri danej organizácii.

#### Zálohovanie údajov

Voľba slúži na uloženie všetkých datových súborov do archívneho súboru zip.

| flavný adresár databáz<br>Ierzia databáz    | E:\KEO\MAJE\DATA          |                 |
|---------------------------------------------|---------------------------|-----------------|
| Adresár databáz<br>Veľkosť adresára databáz | E: KEO MAJE DATA MAJE-D10 | 84 852 302 byto |
| Bezpečnostná kópia                          |                           |                 |
| Adresár bezpečnostnej kópie                 | E: KEO MAJE VARCH         |                 |
| Priebeh                                     | 0%                        |                 |
| Súbor beznečnostnej kónie                   | no zálobe                 |                 |
| Veľkosť bezpečnostnej kópie                 | en ho ennelle             | po zálohe       |
| Soustit' zálobovanie                        |                           | Koniec          |

Po otvorení tejto voľby sa v hornej časti formulára zobrazia informácie o aktuálnej verzii databázy a adresároch, ktorý program využíva na svoju činnosť. V záložke bezpečnostná kópia si užívateľ môže zmeniť predvolený adresár archívu. Názov súboru program určuje automaticky a má nasledovný tvar :

```
arc_maj_vXX_YYMMDD_hhmm.zip
```

rok + mesiac + deň vytvorenia verzia databázy

Spustením voľby **Spustiť zálohovanie** sa spustí proces zálohovania. Po ukončení tohto procesu sa na formulári zobrazí názov súboru a veľkosť bezpečnostnej kópie. Výsledný súbor bude obsahovať všetky datové súbory všetkých spracovaných organizácií modulu Majetok. Tlačidlom **Koniec** sa zatvorí formulár zálohovania údajov a užívateľ sa vracia späť do programu!

#### Obnova údajov

Voľba slúži na obnovenie datových súborov z archívneho súboru zip.

| Hlavný adresár databáz<br>Verzia databáz<br>Adresár databáz | E: (KEO (MAJE (DATA<br>v1.0 •<br>E: (KEO (MAJE (DATA (MAJE - D10 |                 |
|-------------------------------------------------------------|------------------------------------------------------------------|-----------------|
| Veľkosť adresára databáz                                    |                                                                  | 84 852 302 byto |
| Obnova spracovania                                          |                                                                  |                 |
| Súbor bezpečnostnej kóp                                     | e                                                                |                 |
| vyberte súbor                                               |                                                                  |                 |
| Veľkosť bezpečnostnej kópie                                 |                                                                  | po výbere       |
| Priebeh                                                     |                                                                  |                 |
|                                                             | 0%                                                               |                 |
| Veľkosť adresára databáz po obnove                          |                                                                  | po obnove       |
| Countif abagurs                                             |                                                                  | Konjar          |

#### Voľba je doporučené využívať len ako poslednú možnosť na záchranu údajov !

Užívateľ si musí nalistovať archívny súbor z pevného disku, alebo USB kľúča. Po výbere sa zobrazí veľkosť bezpečnostnej kópie. Spustením voľby **Spustiť obnovu** sa spustí proces obnovy súborov. Tlačidlom **Koniec** sa zatvorí formulár obnovy údajov a užívateľ sa vracia späť do programu!

#### Výber organizácie

Pomocou tejto voľby je možné zmeniť aktuálne spravovanú organizáciu. Budú to využívať organizácie, ktorý spracovávajú údaje za viaceré organizácie (napr. obec a škola).

Autor: L.L.